## **Scanner Installation Procedures** for eDeposit

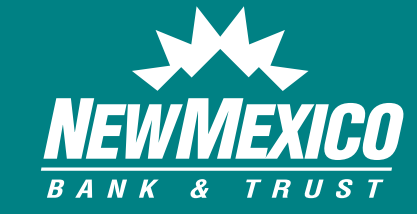

Updated 12.07.17

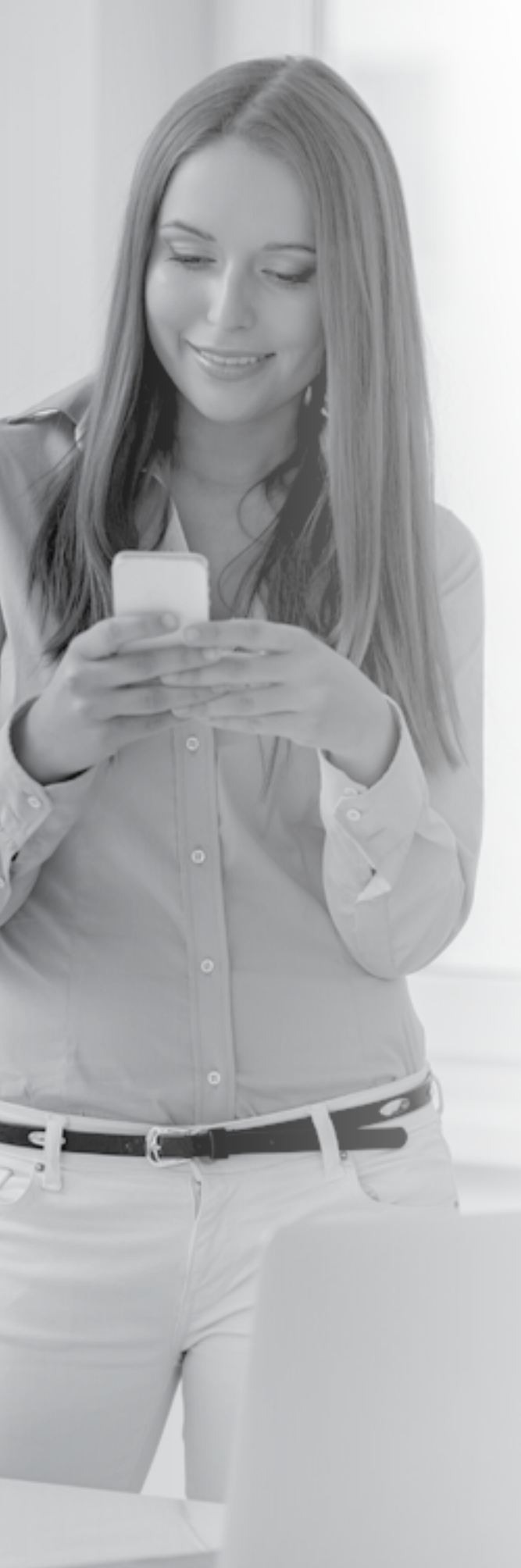

## Table of Contents

#### **GETTING STARTED**

| Minimum System Requirements                       | 1  |  |
|---------------------------------------------------|----|--|
| CANNER INSTALLATION<br>FOR SMARTSOURCE SCANNERS   | 2  |  |
| CANNER INSTALLATION<br>OR PANINI VISIONX SCANNERS | 19 |  |
| BROWSER SECURITY SETTINGS                         | 30 |  |
| CANNER REGISTRATION                               | 34 |  |
| <b>PPENDIX A</b><br>Uninstalling Previous Drivers | 39 |  |
| 0                                                 |    |  |

#### **APPENDIX B**

| Top Five Errors Experienced During an eDeposit Install |     |
|--------------------------------------------------------|-----|
| and the Most Common Solutions                          | .42 |

## **GETTING STARTED**

This manual is intended to provide instructions for installing the scanners for use with eDeposit.

#### MINIMUM SYSTEM REQUIREMENTS

Before using eDeposit, your workstation should meet the following minimum requirements: ▶ Pentium 4 2.0 GHz processor (recommend 3.0 GHz due to processing required for CAR/LAR)

- ▶ Windows or Windows 7-10
- ▶ 512 MB RAM
- ► 40 GB hard drive
- Network card
- ► Broadband internet access
- ► USB 2.0 port
- ► Windows Internet Explorer 9 or greater
- ► Screen resolution (display) at 1024 x 768
- User ID and password (See your system administrator if you do not have these)
- ► A check scanner connected to your workstation
- ► eDeposit is not compatible with Macs

## **SCANNER INSTALLATION FOR SMARTSOURCE SCANNERS**

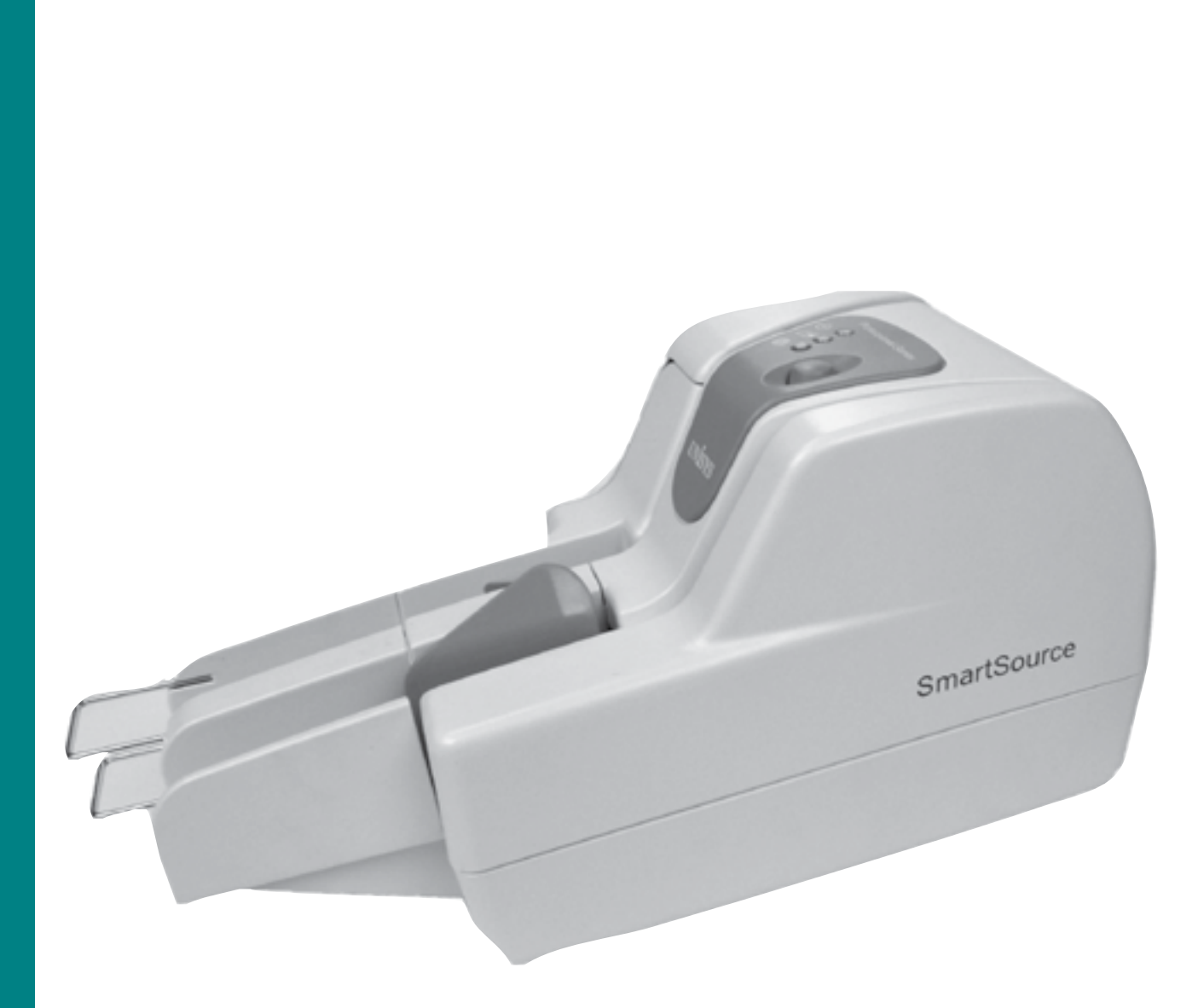

#### THE STEPS FOR COMPLETING THE INSTALLER FILE ARE AS FOLLOWS:

This must be performed as a Windows administrator.

- how to do this.
  - 1. Launch your browser and go to the bank's homepage New Mexico Bank & Trust (https://www.nmb-t.com).
  - 2. From your bank homepage, mouse over the **Business** menu.

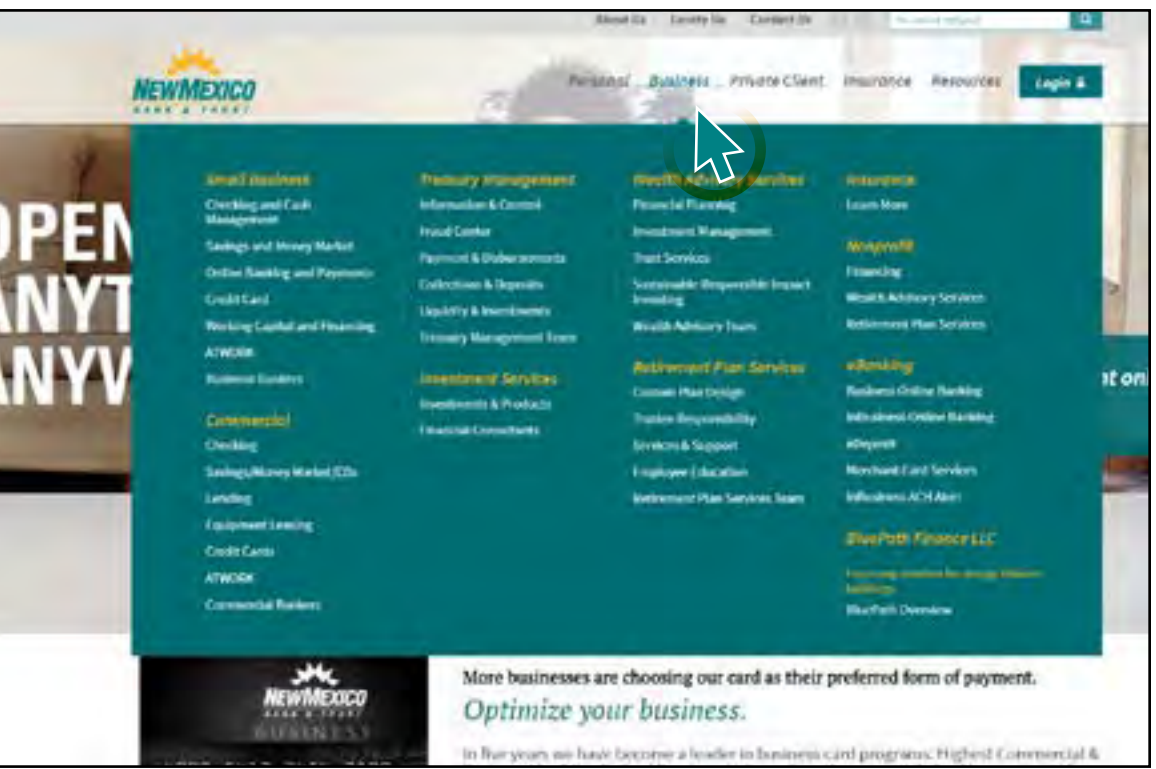

Note: If you have a VisionX scanner, skip ahead to page 19.

#### **RETURN TO CONTENTS**

Note: If you have previous check scanner drivers installed on your machine, you will need to uninstall these before proceeding. Please refer to Appendix A at the end of the document for instructions on

3. Select **Treasury Management > Collections & Deposits** or **eDeposit** from the drop-down.

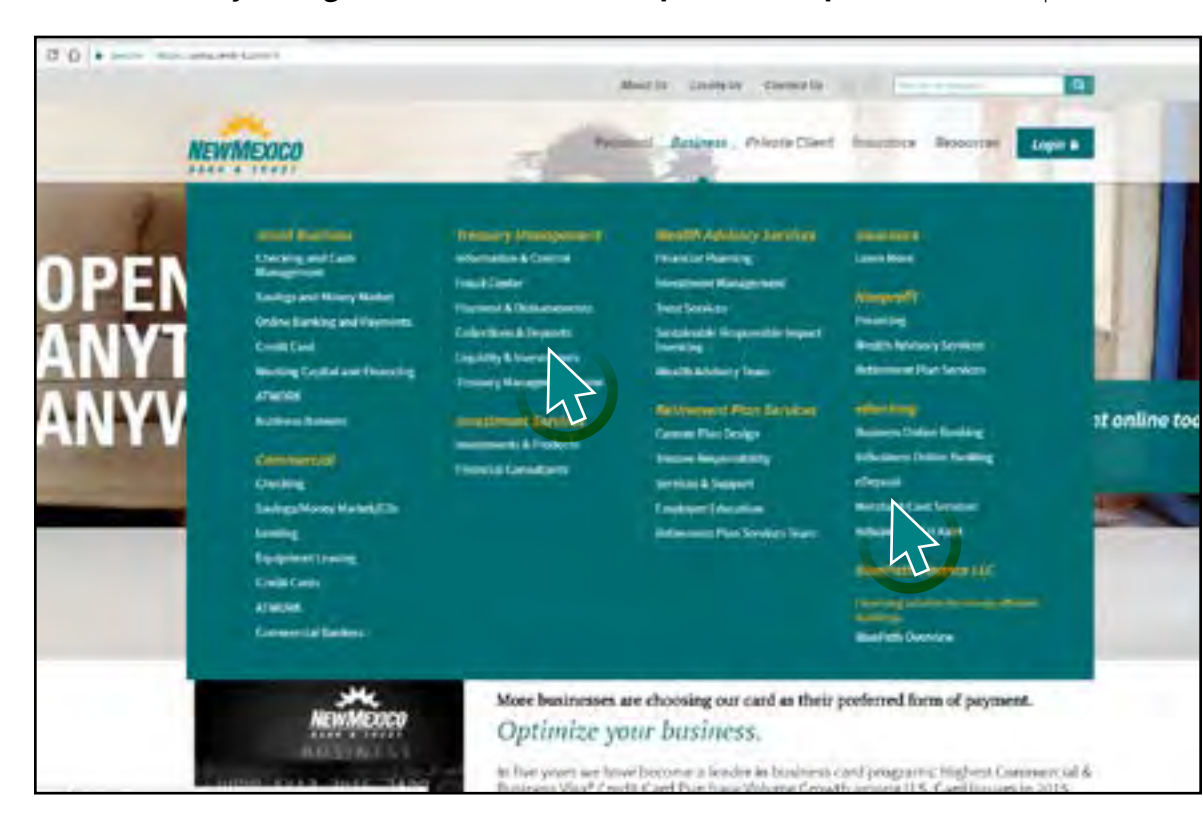

#### 4. Click on Scanner Driver Download.

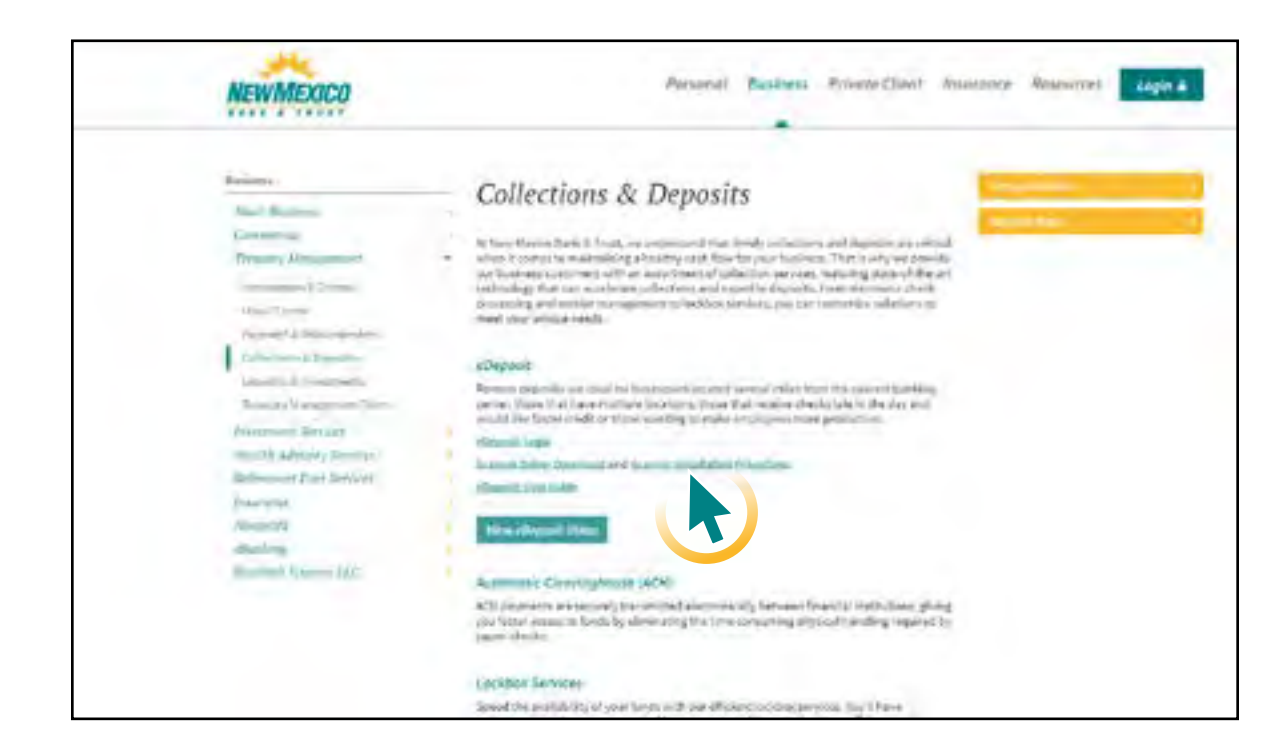

#### 5. Select the CAPI scanner driver.

| s          | CANNER DRIV<br>INSTALLATIO<br>(MERCHANT) |
|------------|------------------------------------------|
| Canon-18   | 0                                        |
| Canon-19   | 0                                        |
| PvisionX   |                                          |
| PvisionX-0 | 64bit                                    |
| RDM        |                                          |
| SmartSou   | rce                                      |
| SmartSou   | rce-64bit                                |
| SmartSou   | rce-Elite                                |
| CAPI (use  | with SmartSource)                        |
| TellerScan | n                                        |
| TellerScan | n-64bit                                  |

#### 6. Select Save As.

| W | indo            | ws Internet Explorer                        |
|---|-----------------|---------------------------------------------|
|   | Wha             | at do you want to do with C/                |
|   | Size: 2<br>From | 24.7 MB<br>: evision.htlf.com               |
|   | ð               | Open<br>The file won't be saved automatical |
|   | ð               | <u>S</u> ave                                |
|   | ð               | Save <u>a</u> s                             |
|   |                 |                                             |

#### **RETURN TO CONTENTS**

| E I<br>N | R |  |  |  |
|----------|---|--|--|--|
|          |   |  |  |  |
|          |   |  |  |  |
|          |   |  |  |  |
|          |   |  |  |  |
|          |   |  |  |  |

|                | ×      |
|----------------|--------|
| API 8.8.9.zip? |        |
|                |        |
|                |        |
| -              |        |
| my.            |        |
|                |        |
|                |        |
|                | Cancel |
| _              |        |

7. Be sure the drop down specifies Desktop. Select **Save**.

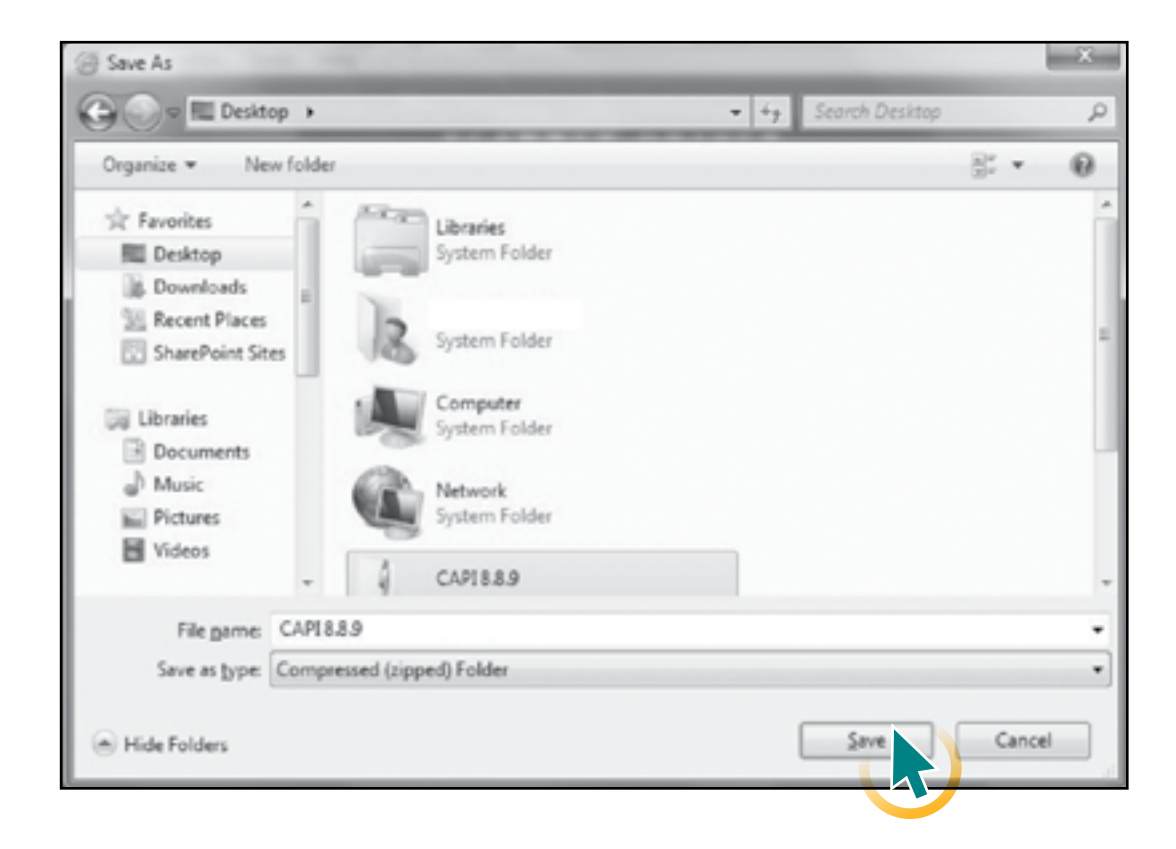

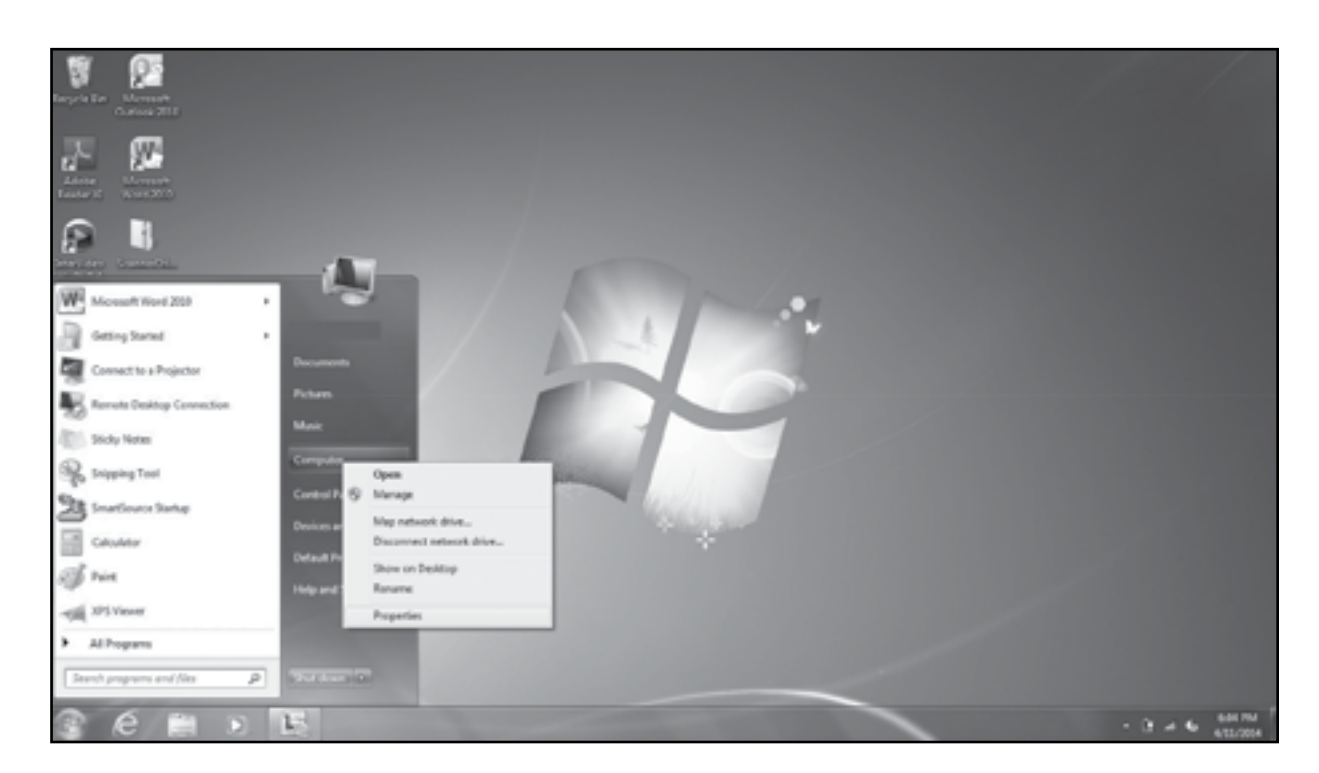

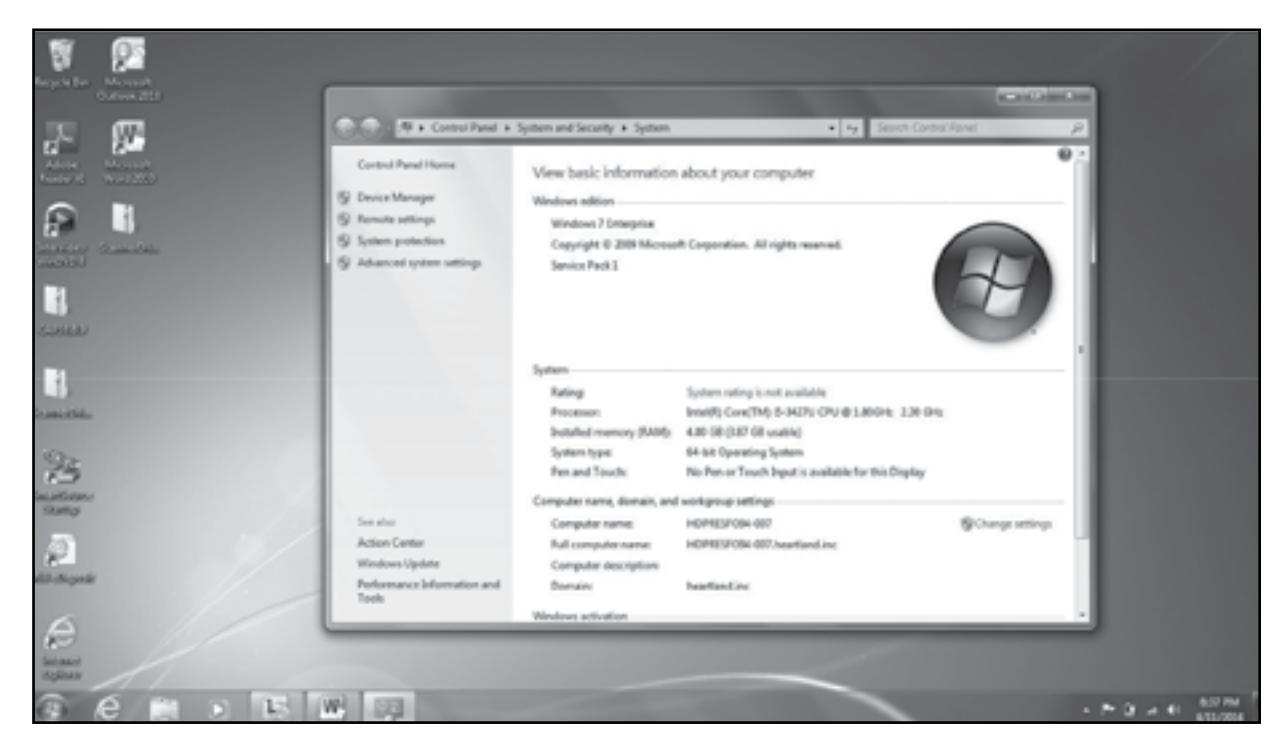

8. Check to see if you have a 32 bit or 64 bit version of Windows. To do so, click on your start menu, then right click on Computer and choose Properties. The Window that opens may say 32 or 64 bit under "System Type." If it does not specify either way, you have a 32 bit operating system.

9. Repeat the same process to download the SmartSource driver. Make sure you choose the correct one based on your version of Windows. Choose SmartSource for 32 bit versions of Windows and SmartSource-64bit for 64 bit versions of Windows

| SCANNER DRIVER<br>INSTALLATION<br>(MERCHANT) |
|----------------------------------------------|
| Canon-180                                    |
| Canon-190                                    |
| PvisionX                                     |
| PvisionX-64bit                               |
| RDM                                          |
| SmartSource                                  |
| SmartSource-64bit                            |
| SmartSource-Elite                            |
| CAPI (use with SmartSource)                  |
| TellerScan                                   |
| TellerScan-64bit                             |

10. Make sure your scanner cable is disconnected from your computer.

11. Double click on the CAPI 8.8.9.zip file on the desktop.

Note: It is important to install the CAPI program before you install the SmartSource driver.

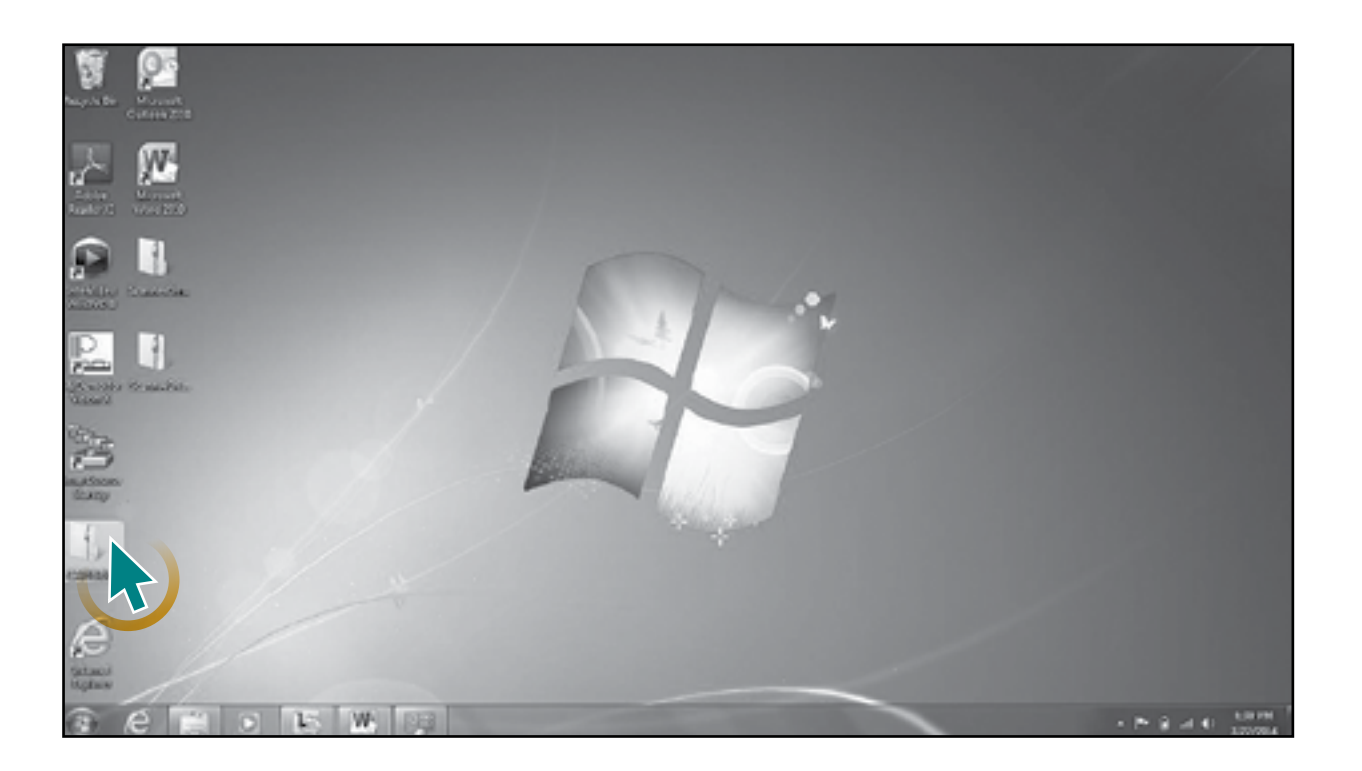

L + CARLER perice + Extract all fi Tops and - See CAPIBLE File Solder 1 item a e 5 1- W

12. Double click on the CAPI folder.

#### 13. Double click on Setup file. (Right click, run as Administrator)

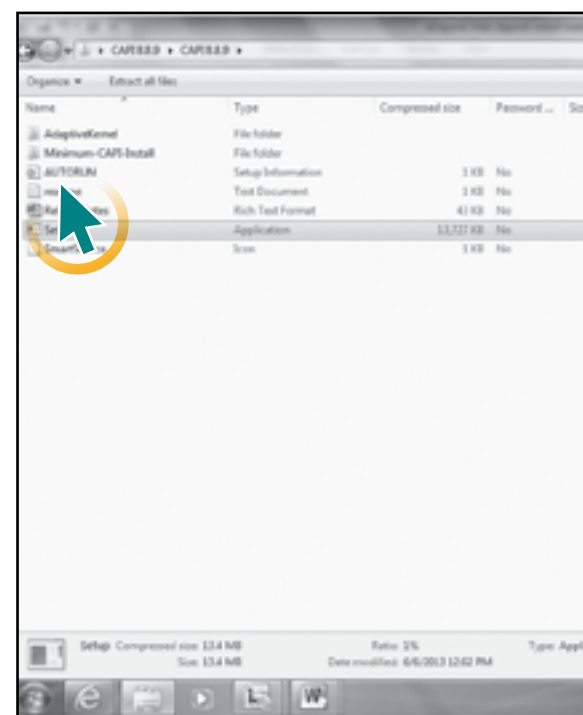

#### **RETURN TO CONTENTS**

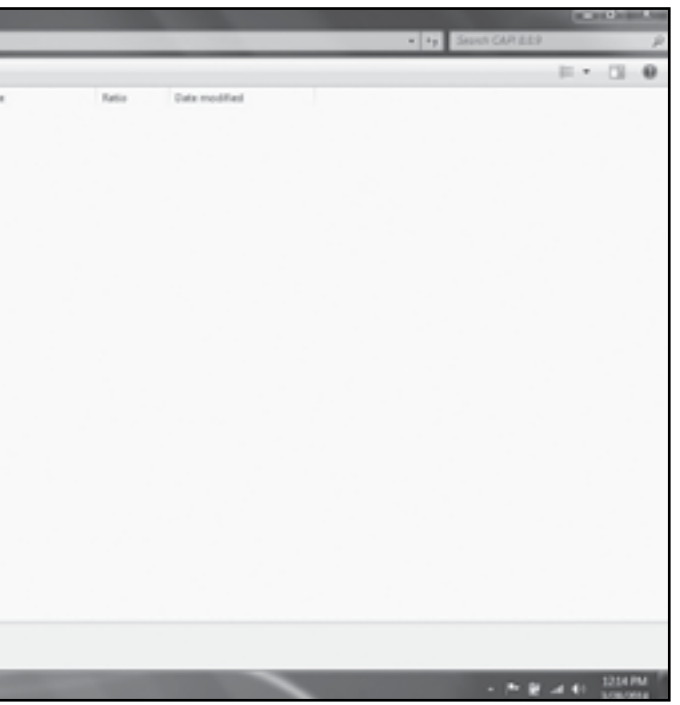

|           | state and | NAME AND ADDRESS OF |                                       | 10.00 | 0.   | O |
|-----------|-----------|---------------------|---------------------------------------|-------|------|---|
|           |           |                     | <ul> <li>4y Search CAR 889</li> </ul> |       |      | 1 |
|           |           |                     |                                       | 10.0  | 13   | 0 |
|           | Reto      | Date modified       |                                       |       |      |   |
|           |           | 1/52/2013 12:52 PM  |                                       |       |      |   |
|           |           | 7/52/2010 12:52 PM  |                                       |       |      |   |
| 1.03      | 25        | 3/59/2087 13:49 AM  |                                       |       |      |   |
| 2.93      | 50%       | 3/6/2013 2.21 PM    |                                       |       |      |   |
| 250 KB    | 10%       | 5/32/2823 9-24 AM   |                                       |       |      |   |
| 13,758 KB | 1%        | 6/6/2013 1242 PM    |                                       |       |      |   |
| 2.03      | 72%       | 3/3/2006 B-26 AM    |                                       |       |      |   |
|           |           |                     |                                       |       |      |   |
|           |           |                     |                                       |       |      |   |
|           |           |                     |                                       |       |      |   |
|           |           |                     |                                       |       |      |   |
|           |           |                     |                                       |       |      |   |
|           |           |                     |                                       |       |      |   |
|           |           |                     |                                       |       |      |   |
|           |           |                     |                                       |       |      |   |
|           |           |                     |                                       |       |      |   |
|           |           |                     |                                       |       |      |   |
|           |           |                     |                                       |       |      |   |
|           |           |                     |                                       |       |      |   |
|           |           |                     |                                       |       |      |   |
|           |           |                     |                                       |       |      |   |
|           |           |                     |                                       |       |      |   |
|           |           |                     |                                       |       |      |   |
|           |           |                     |                                       |       |      |   |
|           |           |                     |                                       |       |      |   |
|           |           |                     |                                       |       |      |   |
|           |           |                     |                                       |       |      |   |
| ation     |           |                     |                                       |       |      |   |
|           |           |                     |                                       | _     |      | _ |
|           |           |                     | - * 8                                 |       | 1215 |   |

#### 14. Select Next.

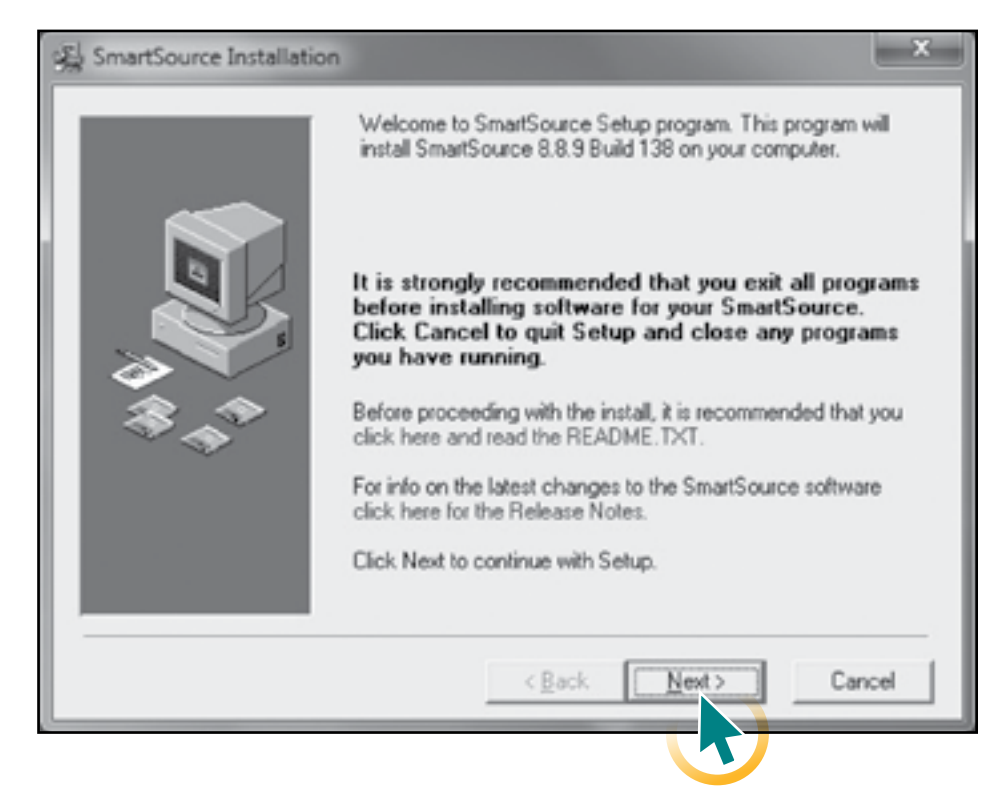

#### 15. Select Standard Installation and Next.

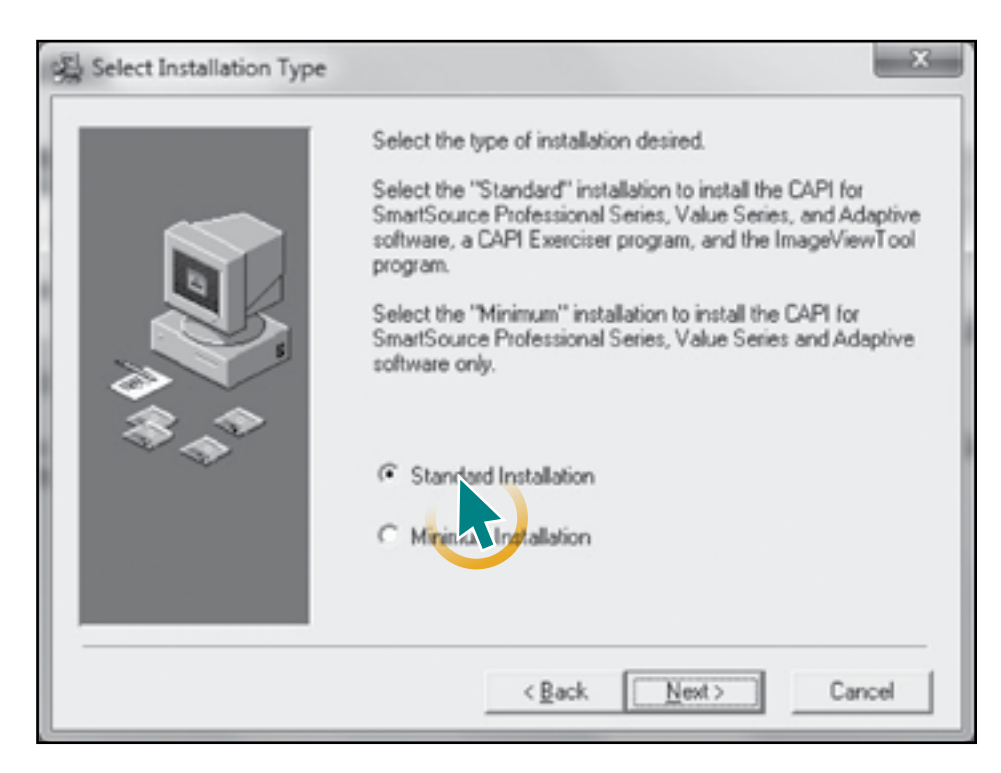

#### 16. Select Next.

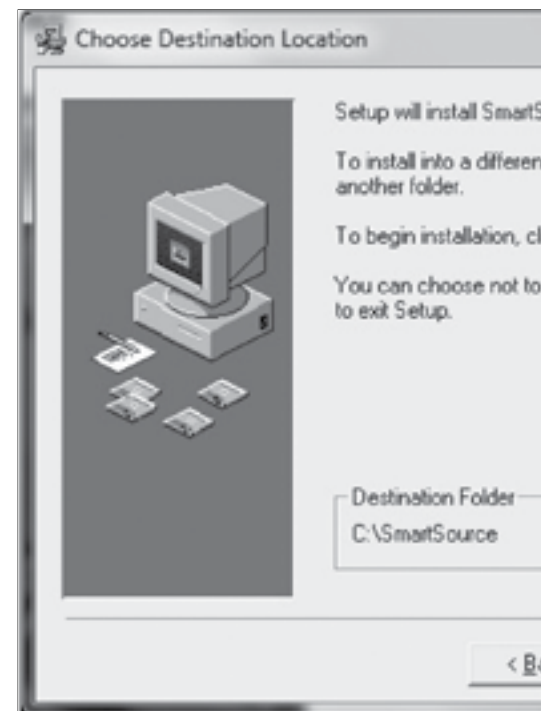

#### 17. Select **OK**.

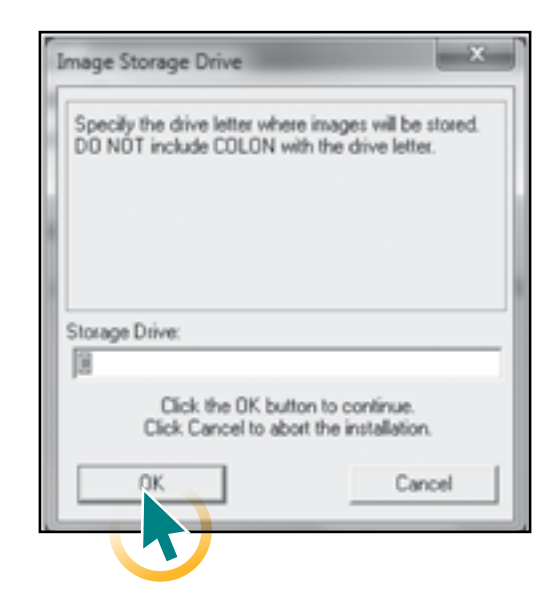

#### **RETURN TO CONTENTS**

|                                                                           | ×    |
|---------------------------------------------------------------------------|------|
| atSource in the following folder.<br>ent folder, click Browse, and select |      |
| click Next.<br>to install SmartSource by clicking Ca                      | ncel |
|                                                                           |      |
| Browse                                                                    |      |
| Back Next> Can                                                            | cel  |

#### 18. Select **OK**.

| Image Storage Path                                 | ×                              |
|----------------------------------------------------|--------------------------------|
| Specify the storage path for the                   | image files.                   |
| For Windows Network: \\comp                        | utername\directory             |
| Pathname:                                          |                                |
| Click the OK button to<br>Click Cancel to abort th | o continue.<br>e installation. |
| ОК                                                 | Cancel                         |
|                                                    |                                |

#### 19. Select Finish.

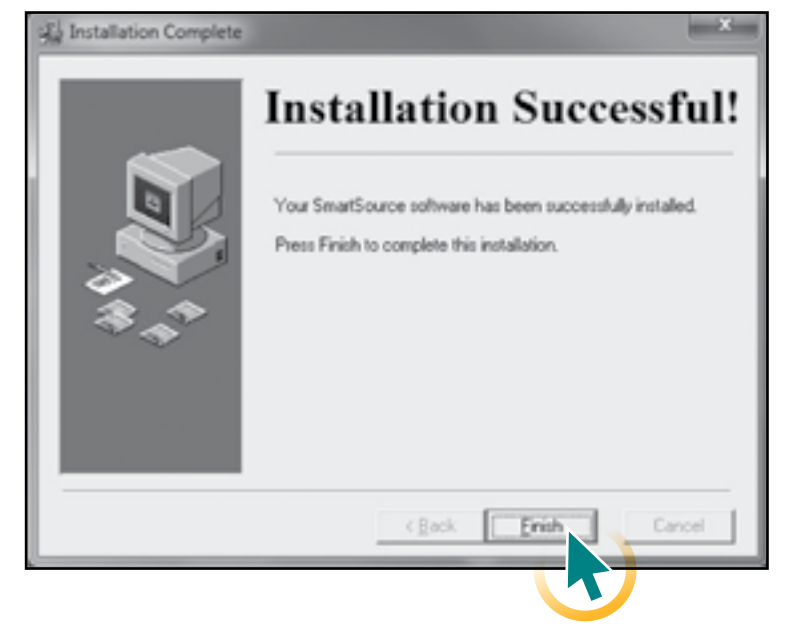

20. You will be prompted to restart. Save any open programs you have and click **OK**.

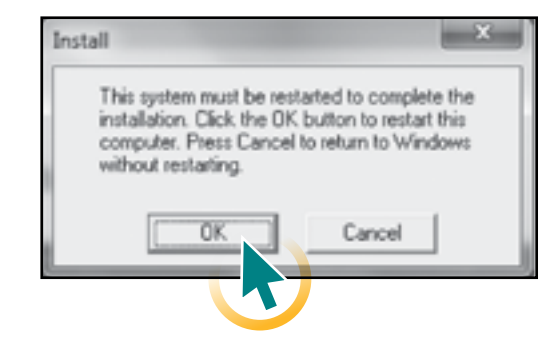

#### **RETURN TO CONTENTS**

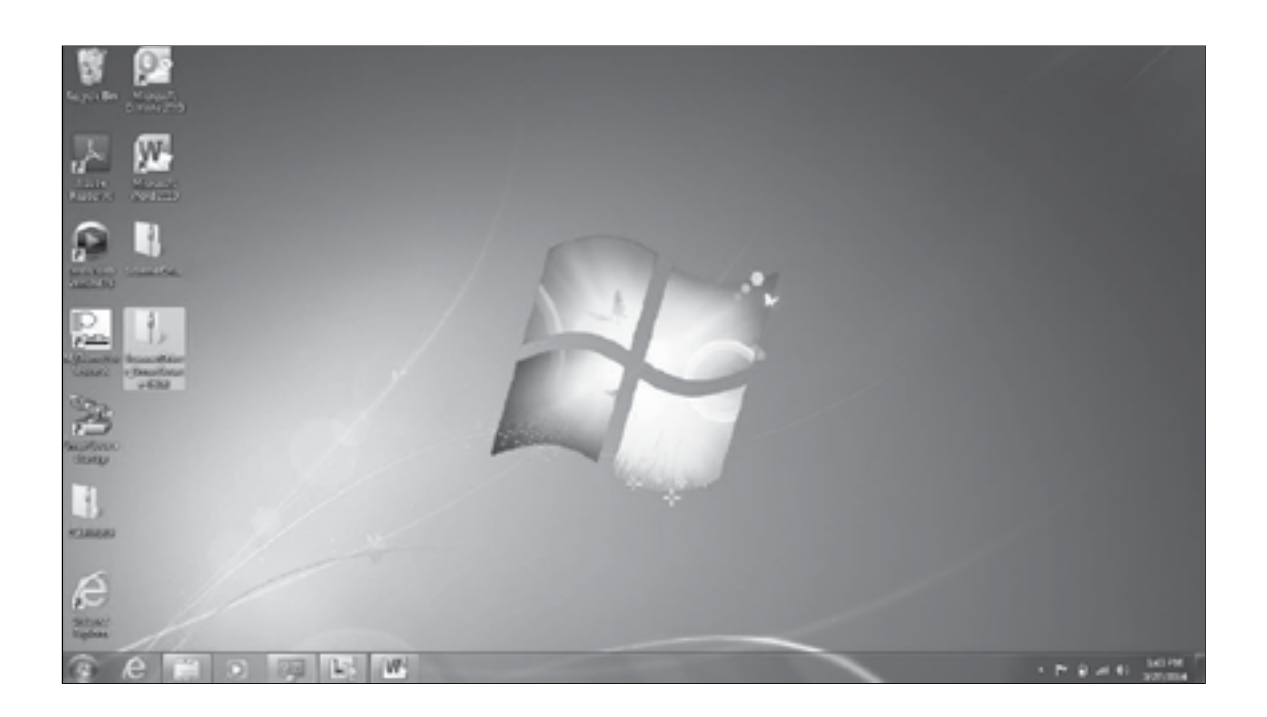

22. Double Click the setup program. (Right click, run as Administrator)

| Organics . Extend al | The         |                    |          |
|----------------------|-------------|--------------------|----------|
| Narme                | 7,04        | Composition filter | Passard. |
| R] setup             | Application | 2,039.48           | 740      |
|                      |             |                    |          |
|                      |             |                    |          |
|                      |             |                    |          |
|                      |             |                    |          |
|                      |             |                    |          |
|                      |             |                    |          |
|                      |             |                    |          |
|                      |             |                    |          |
|                      |             |                    |          |
|                      |             |                    |          |
|                      |             |                    |          |
|                      |             |                    |          |
|                      |             |                    |          |
|                      |             |                    |          |
|                      |             |                    |          |
|                      |             |                    |          |

#### 21. After you've rebooted your computer, double click on the Scanner Driver SmartSource folder on

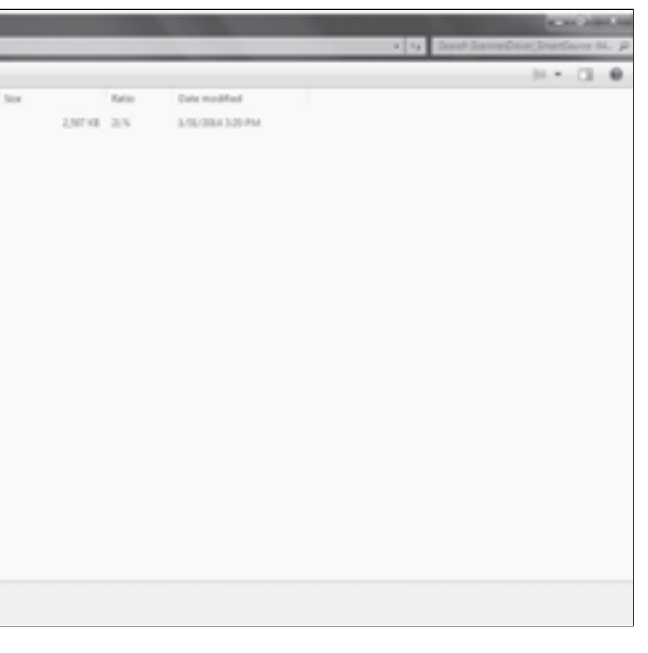

#### 23. Click Next.

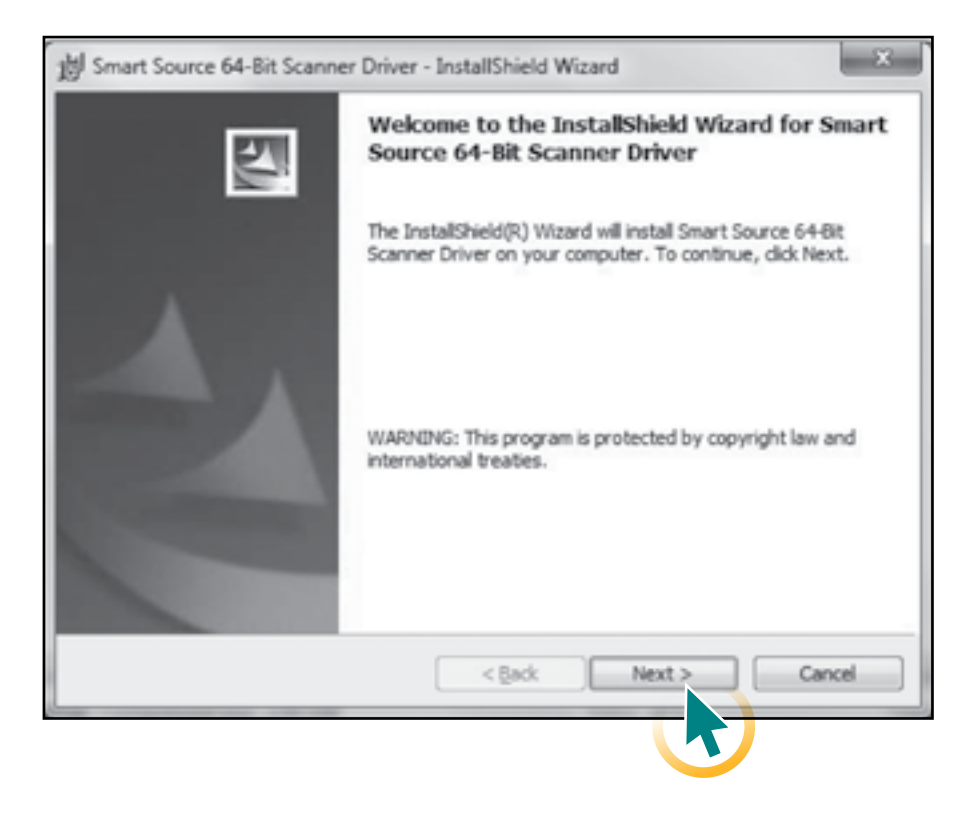

#### 24. Click Install.

| Ready to Install the Pro                       | gram              |                  |                | 6               | Sec. 7    |
|------------------------------------------------|-------------------|------------------|----------------|-----------------|-----------|
| The wizard is ready to be                      | pin installation. |                  |                |                 | 200       |
| Click Install to begin the in                  | stallation.       |                  |                |                 |           |
| If you want to review or o<br>exit the wizard. | hange any of      | your installatio | on settings, d | ick Back. Click | Cancel to |
|                                                |                   |                  |                |                 |           |
|                                                |                   |                  |                |                 |           |
|                                                |                   |                  |                |                 |           |
|                                                |                   |                  |                |                 |           |
|                                                |                   |                  |                |                 |           |
|                                                |                   |                  |                |                 |           |
| stallShield                                    |                   |                  |                |                 |           |
|                                                |                   | < Back           | Ins            | tal             | Cancel    |

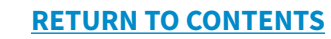

#### 25. Click Finish.

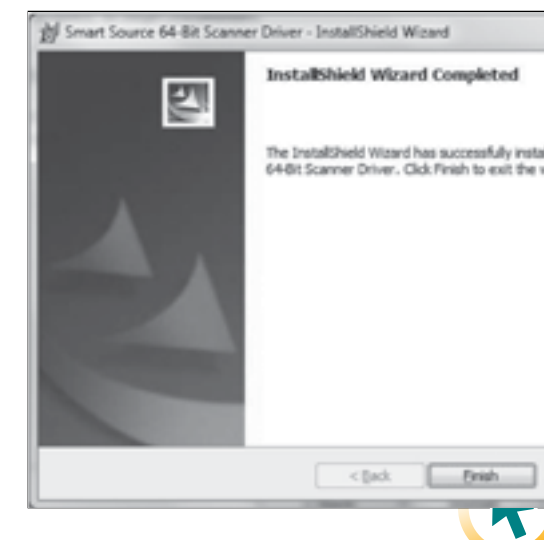

26. Plug in the scanner to the computer and the power source.

- scanner registration.
- choose **Copy**.

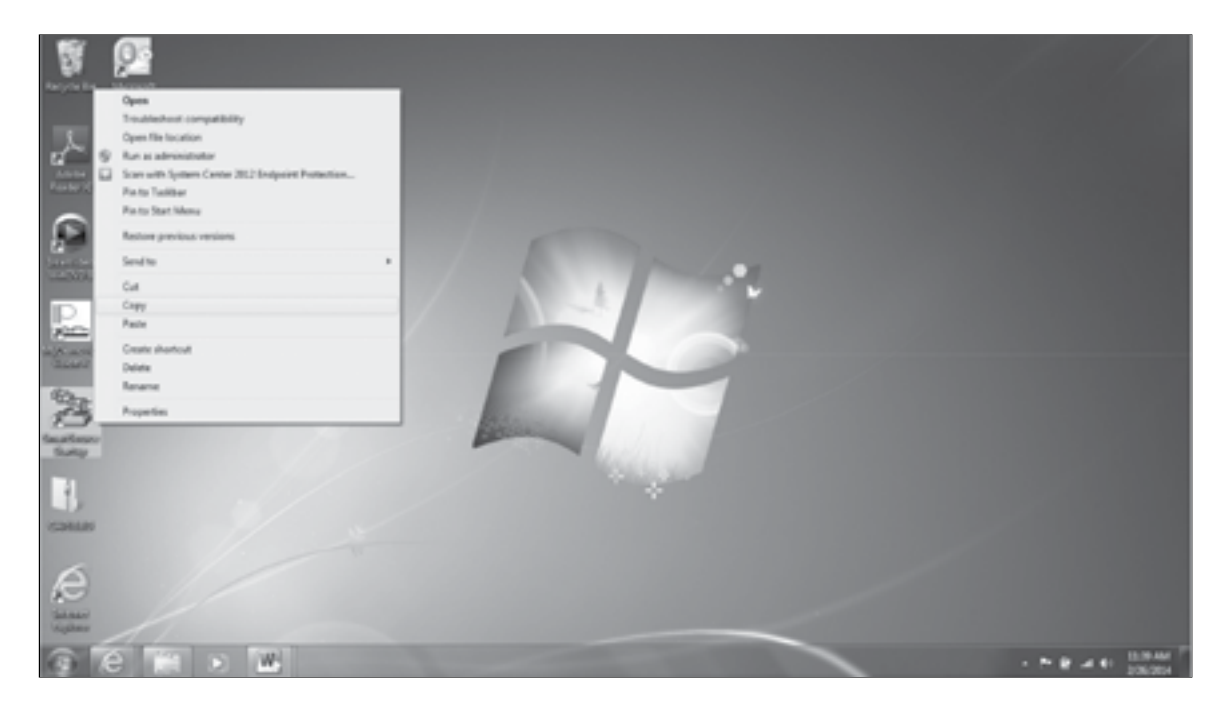

|                      | ),      | ×   | 1 |
|----------------------|---------|-----|---|
|                      |         |     |   |
| alled Smi<br>wizard. | art Sou | rce |   |
|                      |         |     |   |
|                      |         |     |   |
|                      |         |     |   |
|                      |         |     |   |
| _                    |         | _   |   |
|                      | lancel  |     |   |
|                      |         |     |   |

*Note: The SmartSource program that was just installed will need to be running anytime you* wish to scan checks. The following section describes how to setup this program to run automatically every time you start windows. If you do not wish to have this program run automatically, you will need to remember to run the SmartSource program from your desktop each time you go to scan your checks. If do not wish to have this program run at startup, please skip ahead to page 30 for instructions on the required browser settings and

27. After installing the drivers, Right click on the SmartSource Startup icon on the desktop and

28. Then open the Start menu, go under All Programs, and find the Startup folder. Right click on Startup and chose **Explore all Users**.

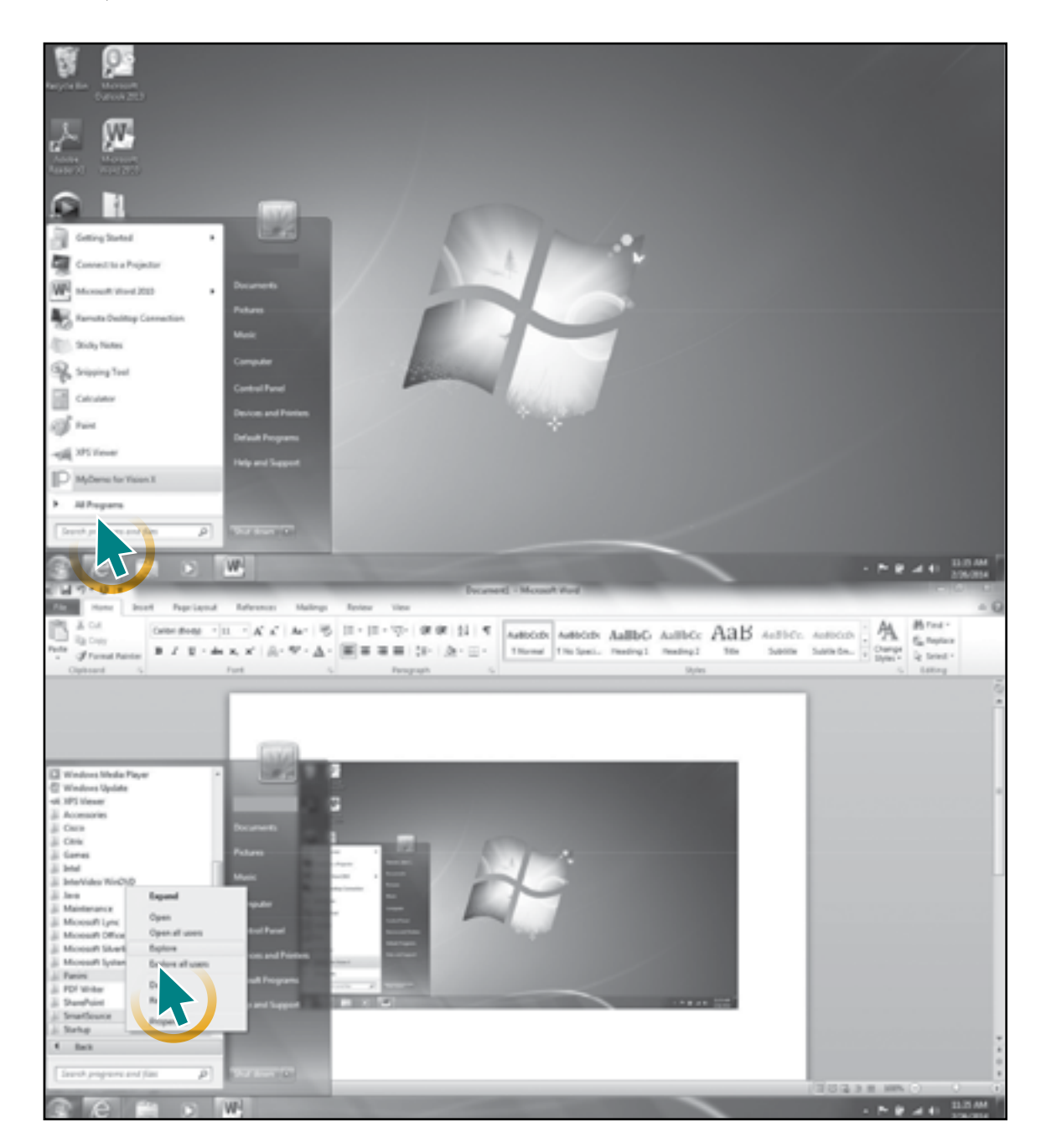

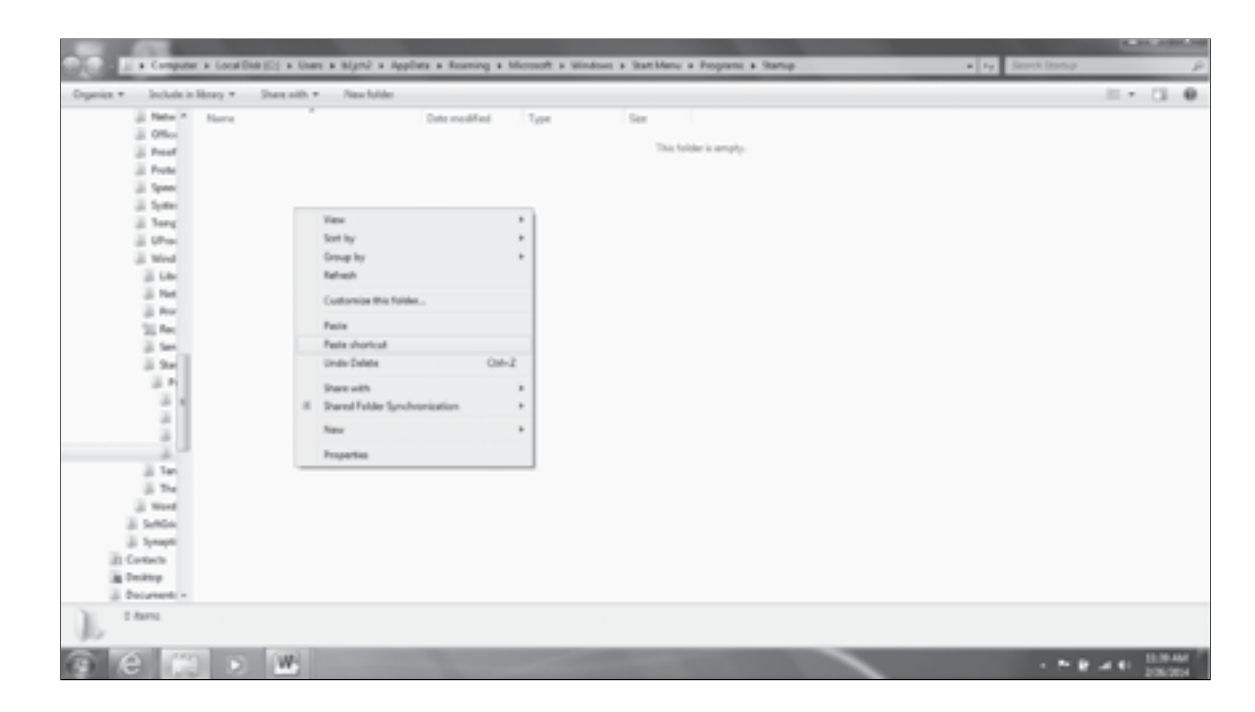

machine.

| perior . Include in                | Heavy * Share with * New Sold |                       |     | in • 13 |
|------------------------------------|-------------------------------|-----------------------|-----|---------|
| 3 Nov 1                            | New                           | Date modified Type    | See |         |
| iii Office<br>Preset<br>Prote      | 🔀 institutor lintag           | 205/304352PM Shortout | 240 |         |
| in System<br>in System<br>in Stamp |                               |                       |     |         |
| a Wed                              |                               |                       |     |         |
| 100                                |                               |                       |     |         |
| 11 San<br>12 San<br>13 F           |                               |                       |     |         |
|                                    |                               |                       |     |         |
| 310                                |                               |                       |     |         |
| 2 Meet<br>2 Selfier<br>2 Selfier   |                               |                       |     |         |
| il) Contacts<br>in Dealtrap        |                               |                       |     |         |
| 1 fem                              |                               |                       |     |         |

#### **RETURN TO CONTENTS**

29. In the Startup folder you've just opened, right click and choose **Paste Shortcut**.

30. You should then see our SmartSource icon in this folder; it will now run whenever you start your

You can see if the program is running by checking the task bar for the icon:

## SCANNER INSTALLATION FOR PANINI VISIONX SCANNERS

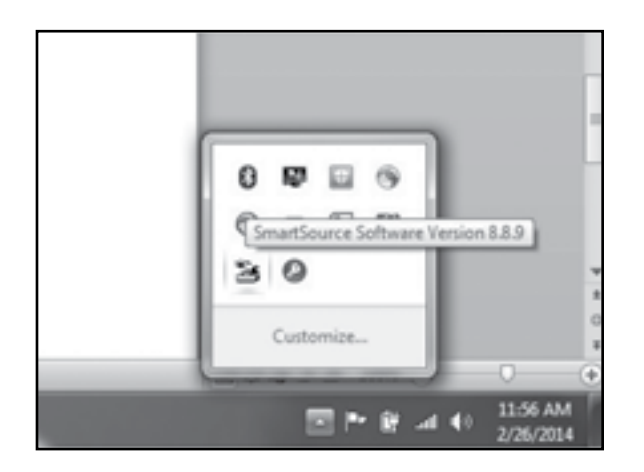

31. Go to page 30 for instructions on our required browser settings and how to register your scanner.

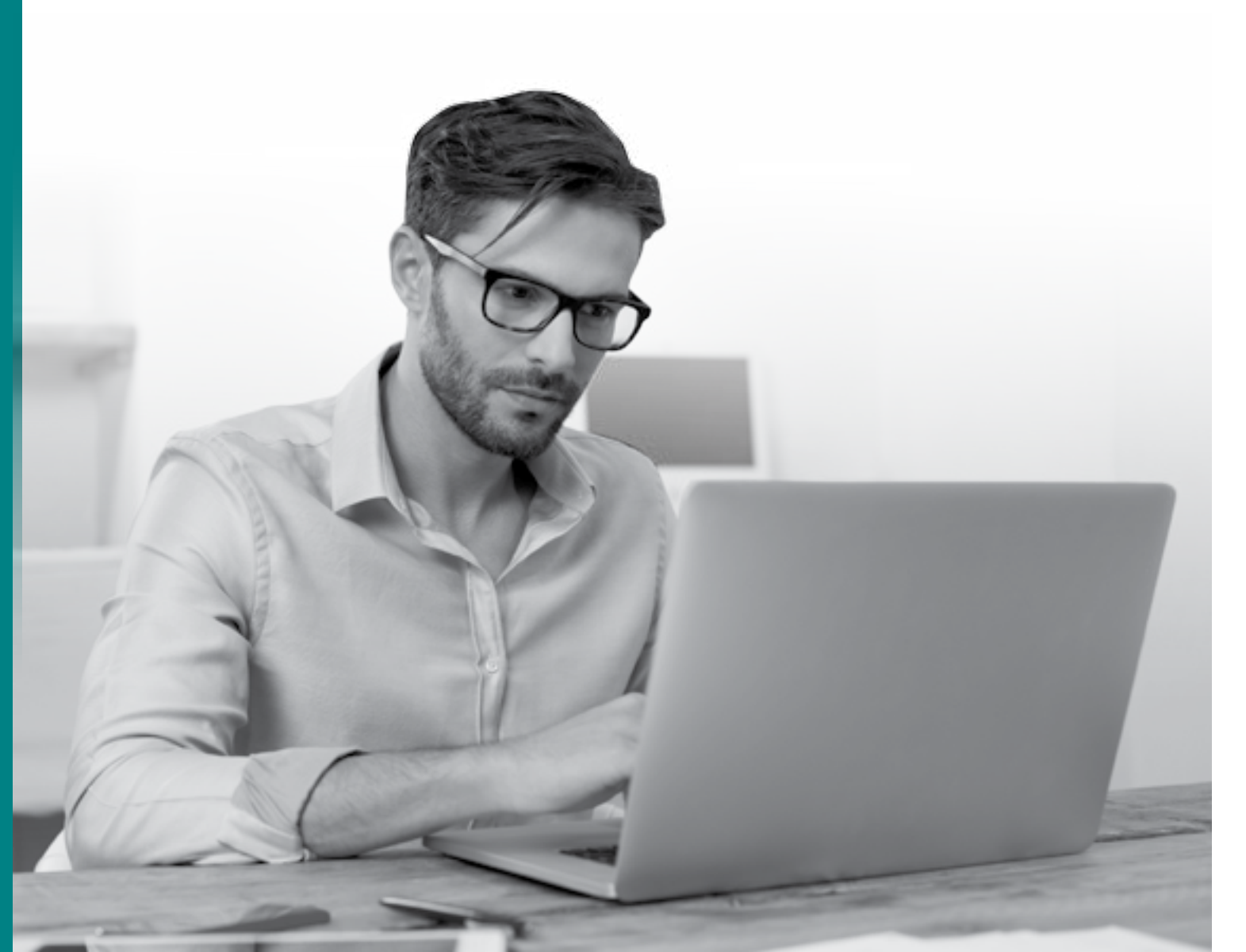

Note: If you have a SmartSource scanner, go back to <u>page 2</u>.

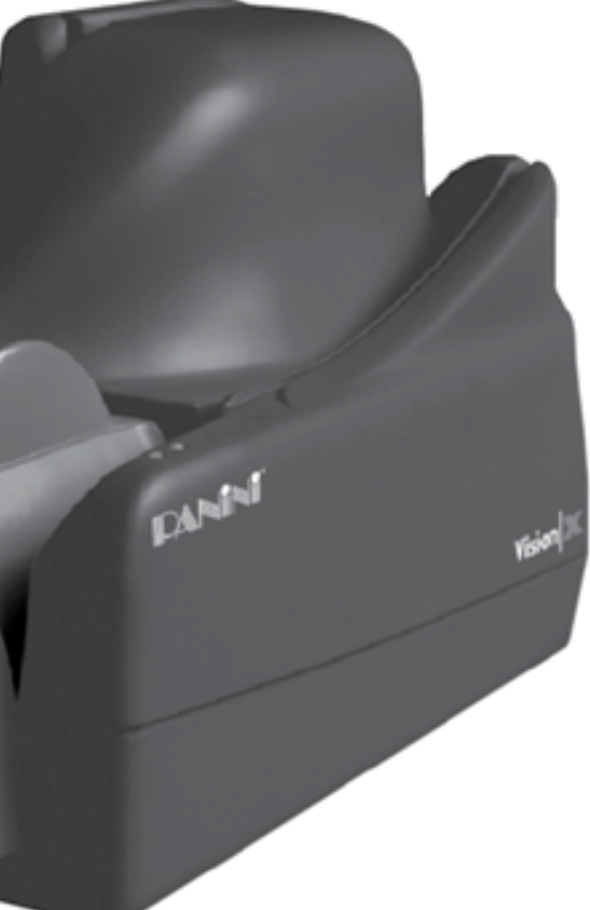

#### THE STEPS FOR COMPLETING THE INSTALLER FILE ARE AS FOLLOWS:

This must be performed as a Windows administrator.

*Note: If you have previous check scanner drivers installed on your machine, you will need to uninstall* these before proceeding. Please refer to Appendix A at the end of the document for instructions on how to do this.

- 1. Launch your browser and go to the bank's homepage New Mexico Bank & Trust (https://www.nmb-t.com).
- 2. From your bank homepage, mouse over the **Business** menu.

| NEWMEXICO                                                                                                    | 73 Mar                                                                                                    | inol Business Private Client                                                                                                    | insurance Resources Logi                                                                                                    | • |
|----------------------------------------------------------------------------------------------------|----------------------------------------------------------------------------------------------------|----------------------------------------------------------------------------------------------------|----------------------------------------------------------------------------------------------------|---|
| Small Beammer<br>Crecking and Cash<br>Management<br>Savings and Menny Martan<br>Online Earsting and Pepromis<br>Credit Casi<br>Menting Capital and Pessennes<br>Armon<br>Menting<br>Cammandat<br>Creating<br>Saving Manay Market/Cla<br>Landprett Landing<br>Creating<br>Landprett Landing<br>Armonis | Anisten y Management<br>Internation & Cantral<br>Frank Caster<br>Payment & Oktor executs<br>Calertions & Deposits<br>Calertions & Deposits<br>Transary Management Team<br>Anisational Service<br>International Service<br>International Service<br>International Service | mentific deservations deservations<br>Francial Planning<br>Investions Hanagement<br>Frank Services<br>Antiferentific Flan Services<br>Contour Plan Design<br>Tradrec Responsibility<br>Services & Support<br>Employee (Accessor<br>Response Flan Services Trans | Ensurance<br>Learn Mass<br>Moreprofil<br>Chevring<br>Water Advisory Services<br>Missiones (Plan Services<br>Missiones Chevrice Banking<br>Missiones Chevrice Banking<br>Missiones Chevrice Banking<br>Missiones Chevrice Banking<br>Missiones Chevrice Banking<br>Missiones (Chevrice)<br>Missiones (Chevrice)<br>Missiones (Chevrice)<br>Missiones (Chevrice) |   |

#### 3. Select **Treasury Management > Collections & Deposits** from the drop-down.

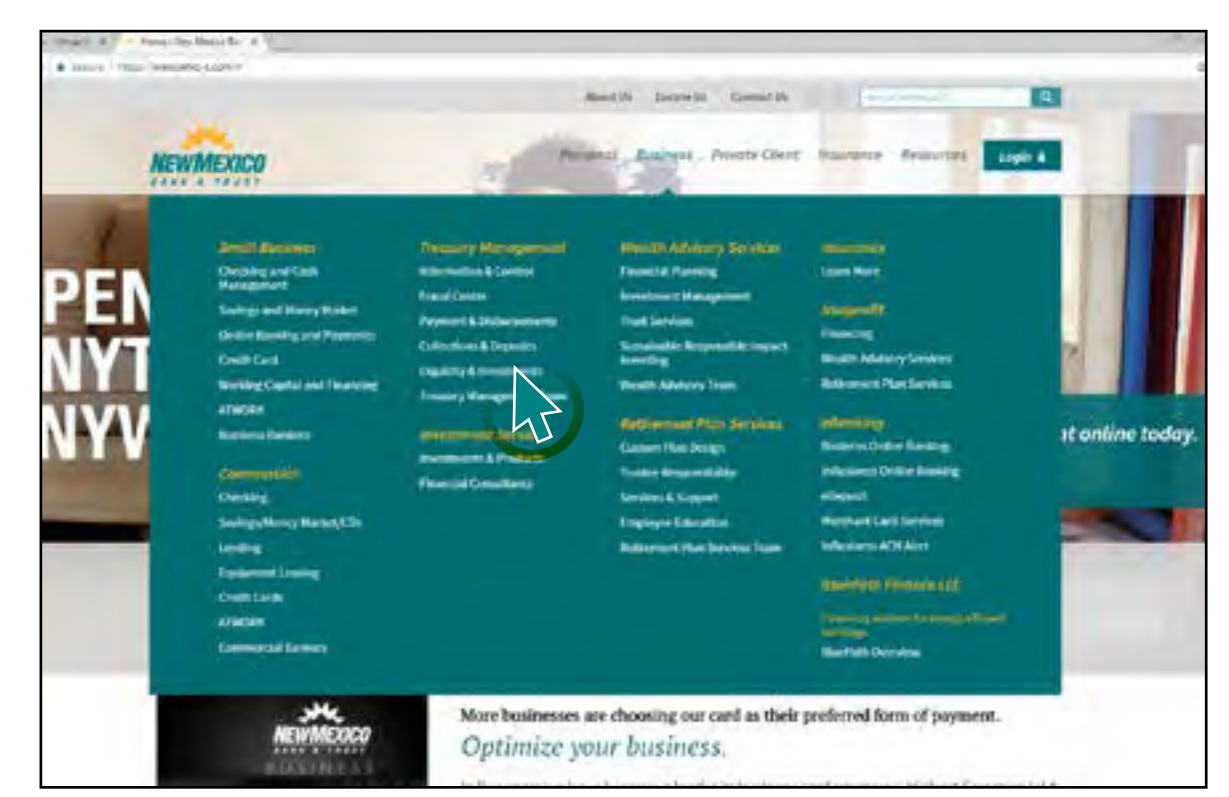

#### 4. Click on Scanner/Driver Download.

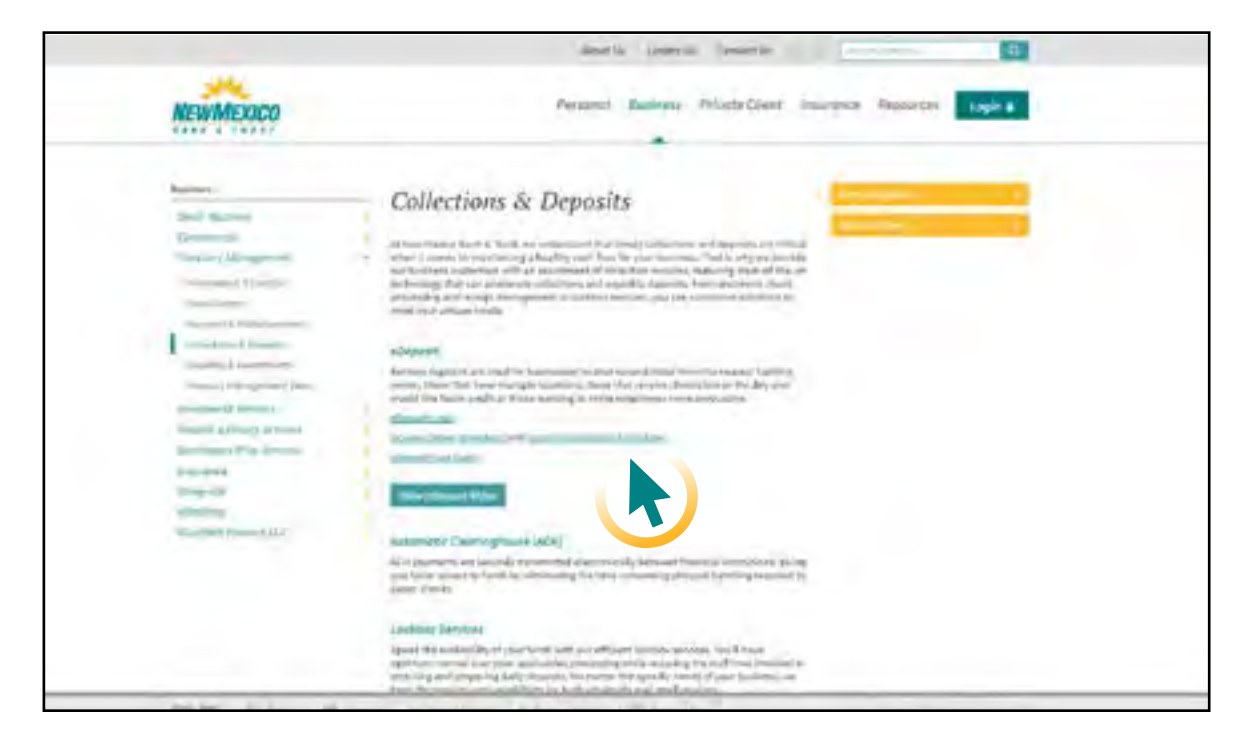

#### **RETURN TO CONTENTS**

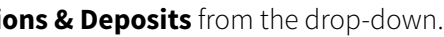

5. Check to see if you have a 32 bit or 64 bit version of Windows. To do so click on your start menu, then right click on Computer and choose Properties. The Window that opens may say 32 or 64 bit. If it does not specify you have a 32 bit operating system.

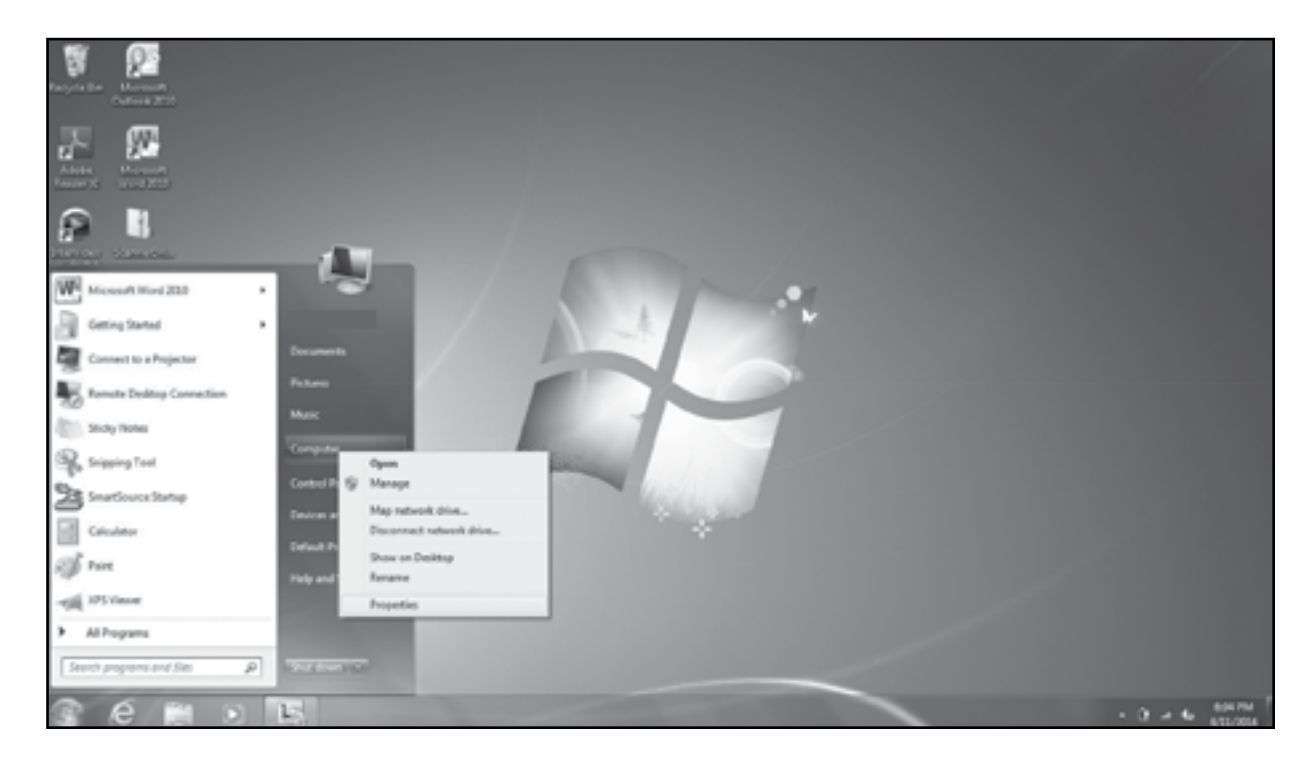

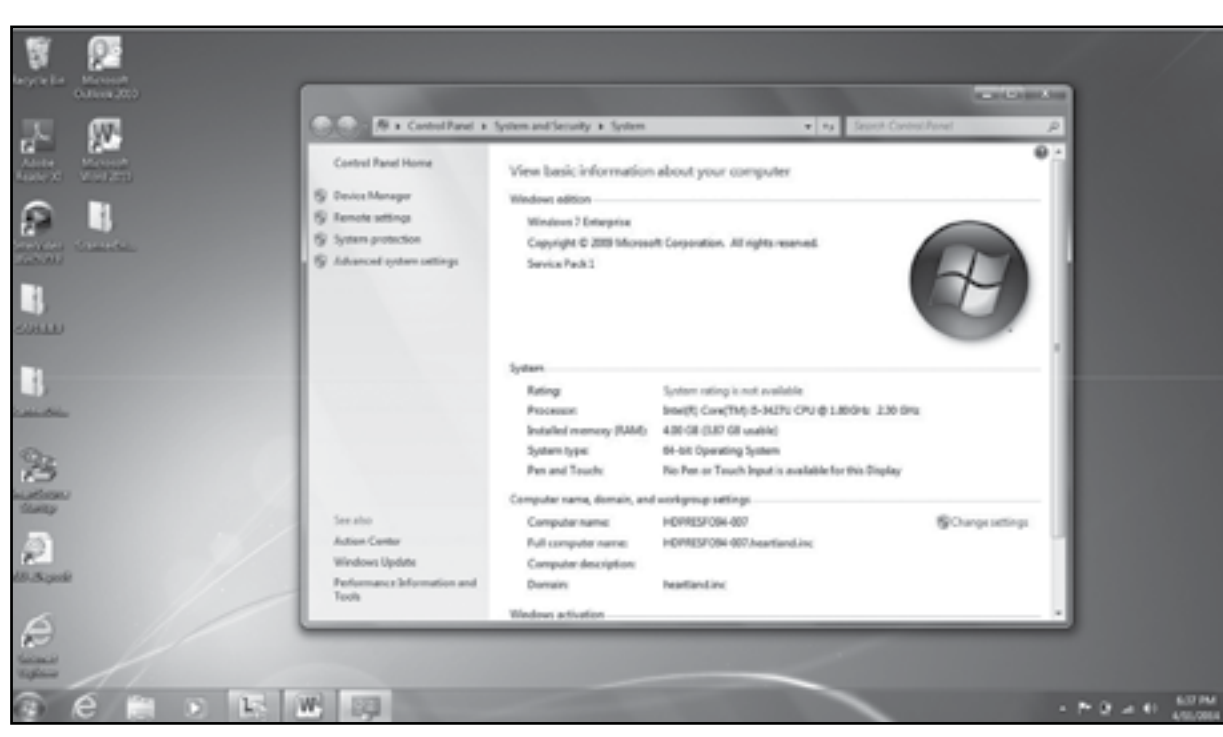

Windows.

| SCANNER DRIVER<br>INSTALLATION<br>(MERCHANT) |
|----------------------------------------------|
| Canon-100                                    |
| Canon 100                                    |
| Canon-190                                    |
| PvisionX                                     |
| PvisionX-64bit                               |
| RDM                                          |
| SmartSource                                  |
| SmartSource-64bit                            |
| SmartSource-Elite                            |
| CAPI (use with SmartSource)                  |
| TellerScan                                   |
| TellerScan-64bit                             |

#### 7. Select Save or Save As.

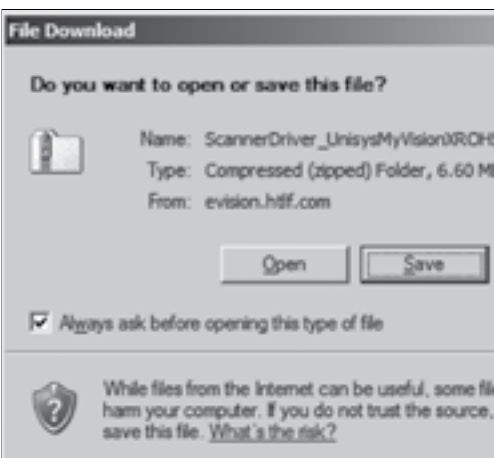

#### **RETURN TO CONTENTS**

#### 6. Select the correct PvisionX driver. Make sure you choose the correct one based on your version of Windows. Choose PvisionX for 32 bit versions of Windows and PvisionX--64bit for 64 bit versions of

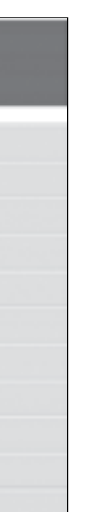

| 2                                       | ¢ |
|-----------------------------------------|---|
|                                         |   |
| 5. <i>z</i> p                           |   |
| 18                                      |   |
|                                         |   |
| Cancel                                  |   |
|                                         |   |
|                                         | - |
| les can potentially<br>, do not open or |   |
|                                         |   |

8. Be sure the drop down specifies Desktop. Select **Save**.

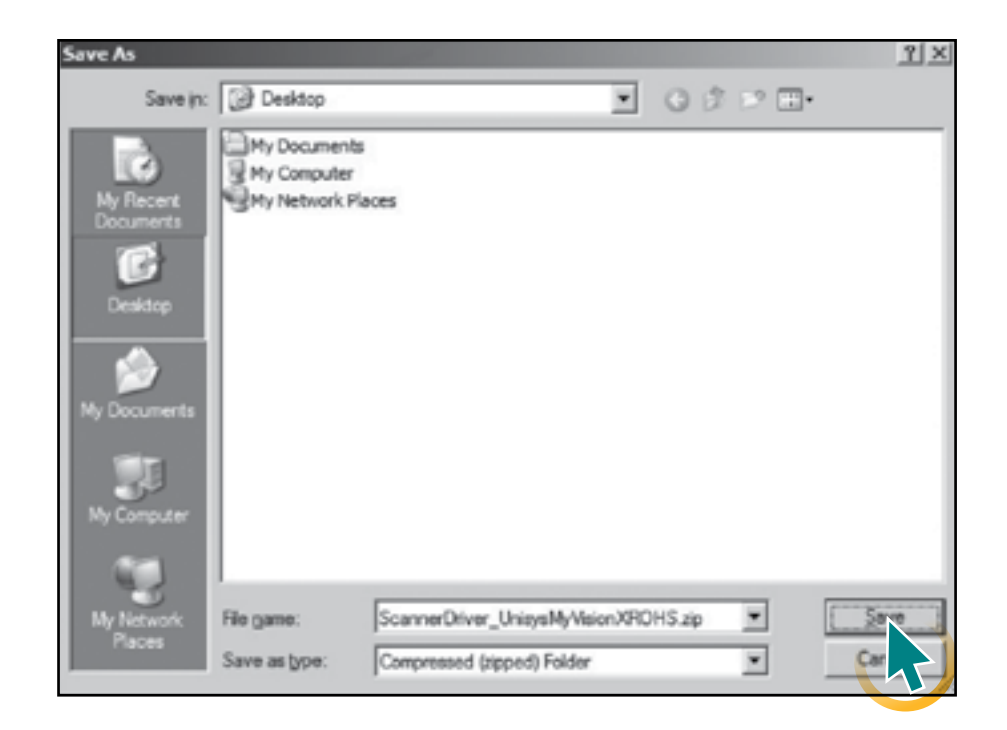

#### 9. Click on Close.

| Download complete                                                          | X                                        |
|----------------------------------------------------------------------------|------------------------------------------|
| Download Complet                                                           |                                          |
| Saved:<br>er_UnisysMyVisionXROHS.zi                                        | o from evisionhtlf.com                   |
| Downloaded: 6.60 MB in<br>Download to:\Scanne<br>Transfer rate: 147 KB/Sec | 46 sec<br>Driver_UnisysMyVisionXROHS.zip |
| Cose this dialog box when                                                  | download completes                       |
| <u>Q</u> ;                                                                 | en Open Folder Orse                      |
|                                                                            |                                          |

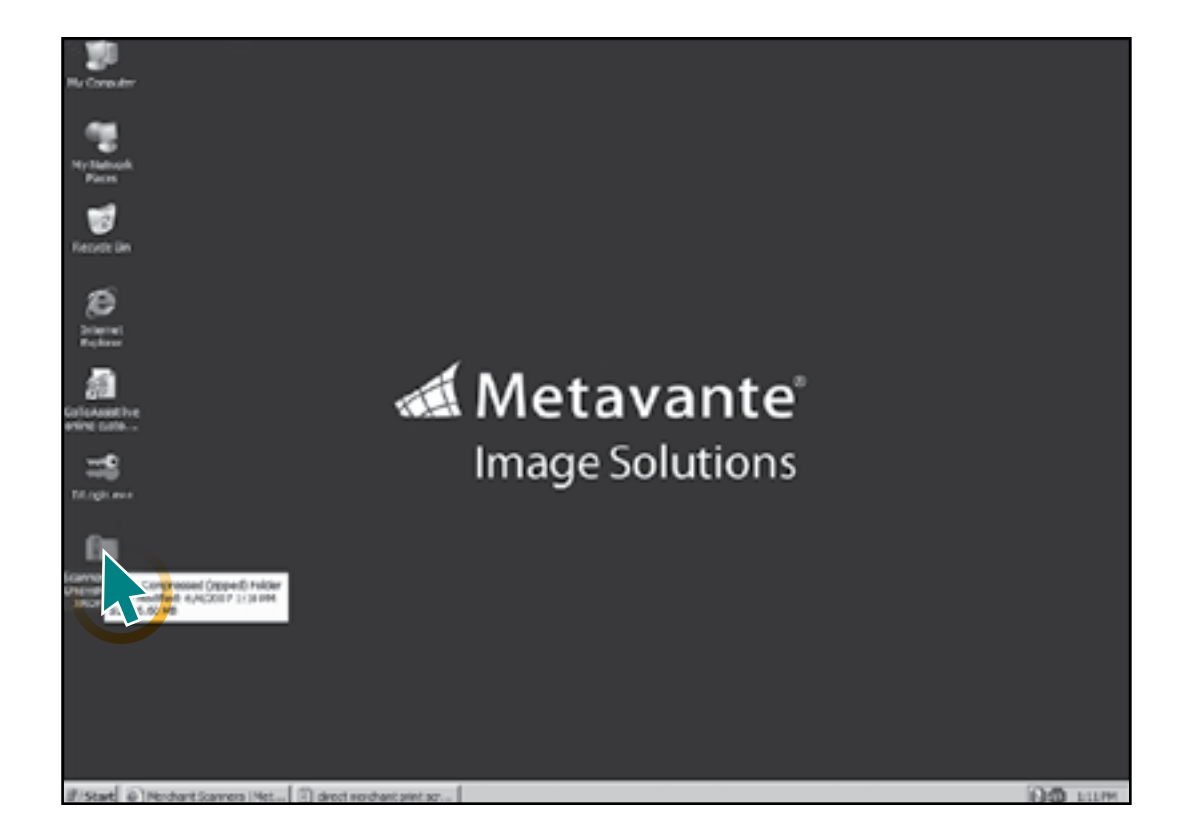

run as Administrator)

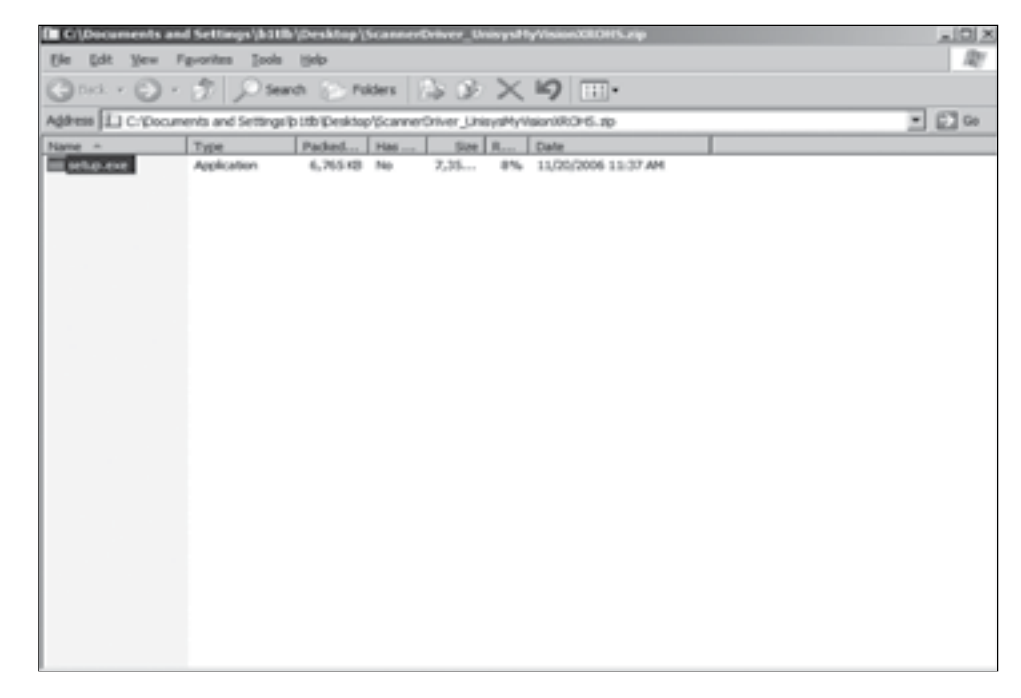

#### **RETURN TO CONTENTS**

11. Double click on the Setup.exe file and follow the instructions to complete installation. (Right click,

#### 12. Select Next.

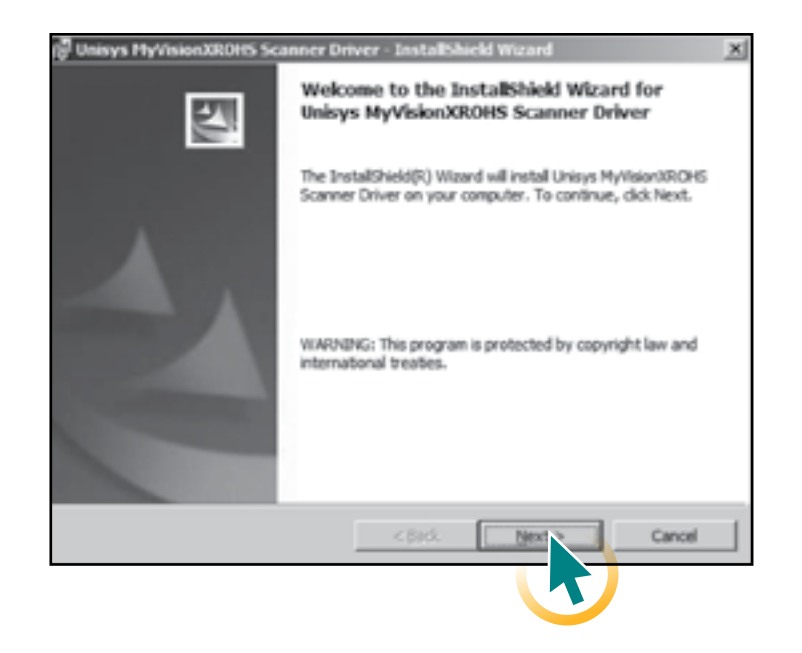

#### 13. Select Install.

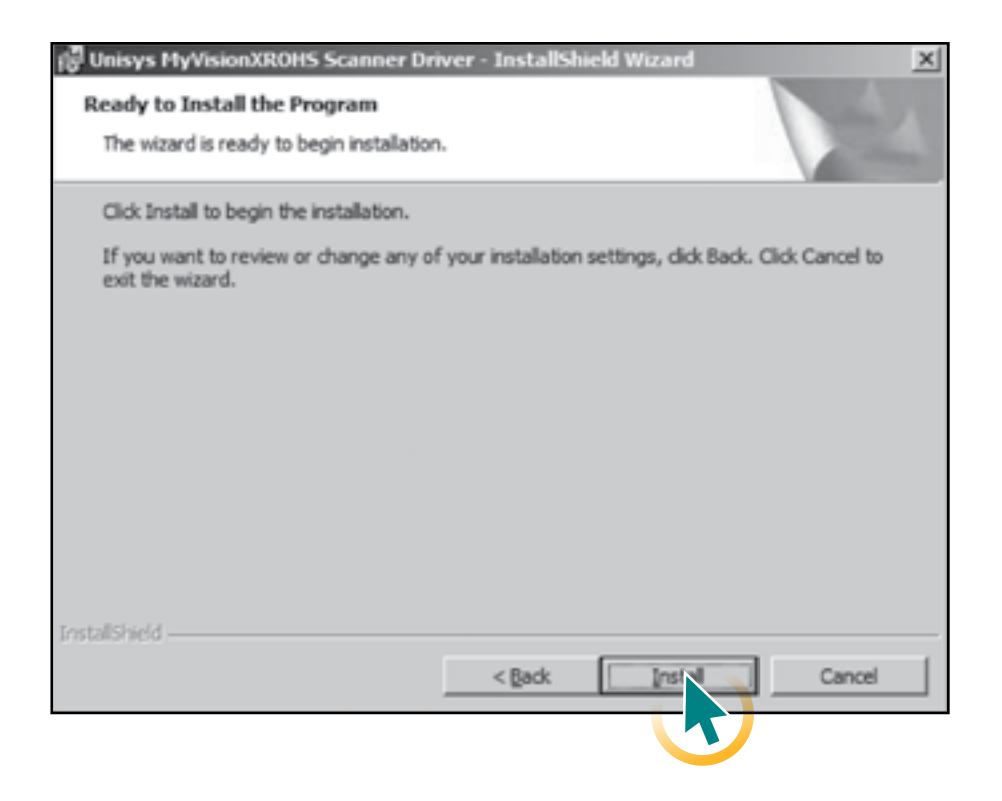

# **HyVisionX Software Setup** MyVisionX

14. Select Next.

15. Make sure your scanner cable is disconnected from your computer and click **OK**.

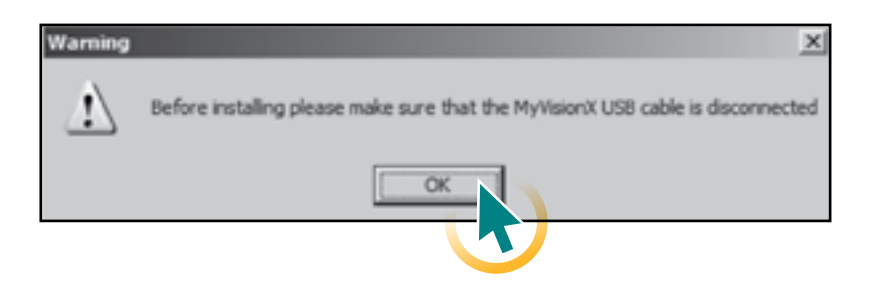

#### **RETURN TO CONTENTS**

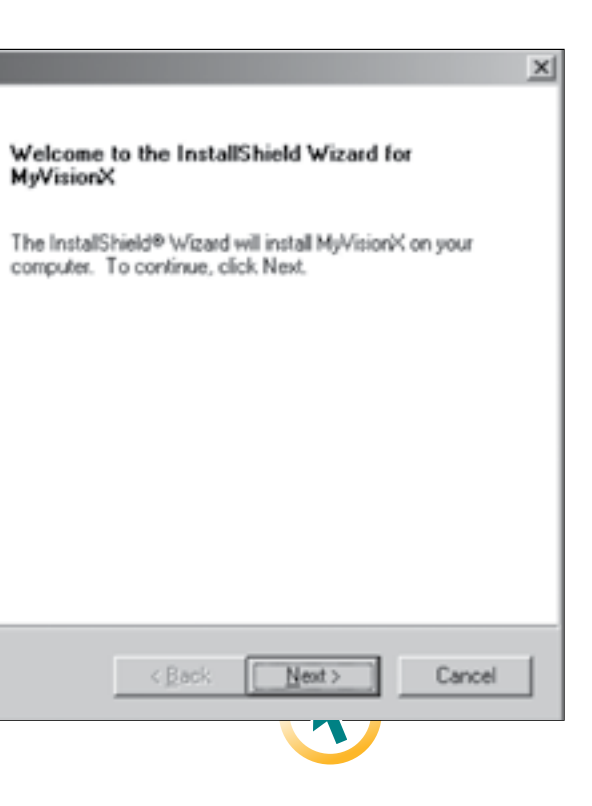

#### 16. Select **Next**.

|                                                                                | -                                      |
|--------------------------------------------------------------------------------|----------------------------------------|
| hoose Destination Location                                                     |                                        |
| Select folder where Setup will install files.                                  |                                        |
| Setup will install MyVisionX in the following folder.                          |                                        |
| To install to this folder, click Next. To install to a diff<br>another folder. | ferent folder, click Browse and select |
|                                                                                |                                        |
|                                                                                |                                        |
|                                                                                |                                        |
|                                                                                |                                        |
| D. C. C. F.H.                                                                  |                                        |
| Destination Folder                                                             |                                        |
| Destination Folder<br>C:\Program Files\Panini\MyVisionK                        | Browse                                 |
| Destination Folder<br>C:\Program Files\Panini\MyVisionK                        | Biowse                                 |
| Destination Folder<br>C:\Program Files\Panini\My\VisionX<br>ta/Shield          | Biowse                                 |
| Destination Folder<br>C:\Program Files\Panini\My\/isionX<br>tal/Shield         | Browse                                 |

#### 17. Select Next.

| Choose the components Setup will install.                                                                                                    | elect Components                                 |                     |                                                 |
|----------------------------------------------------------------------------------------------------|--------------------------------------------------|---------------------|-------------------------------------------------|
| Select the components you want to install, and clear the components you do not want to install.  MyDemo for MyVisionX Files  Description  This component includes MyDemo for MyVisionX | Choose the components Setup will install         | L                   | S.                                              |
| USB Drivers files                                                                                                    | Select the components you want to insta install. | II, and clear the c | omponents you do not want to                    |
| USB Drivers files This component includes MyDemo for MyVisionX                                                                                                    | MyDemo for MyVisionX Files                       |                     | Description                                     |
|                                                                                                    | USB Drivers files                                |                     | This component includes<br>MyDemo for MyVisionX |
|                                                                                                    |                                                  | < Back              | Cancel                                          |

#### 18. Select Finish.

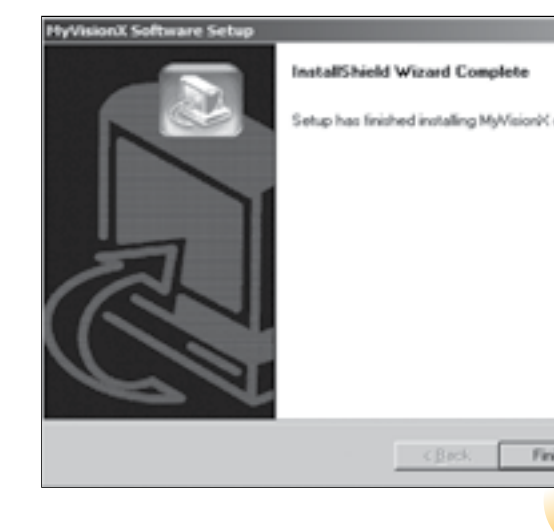

19. Vision X scanners will have one more popup box that will come up; once completed click **Finish**.20. The screen below will be displayed again, close it.

| III CI\Documents an | d Settings\b1tib   | (Desktop)/    | scannert | anver_   |
|---------------------|--------------------|---------------|----------|----------|
| Ble Edit View       | 'gvorites ∐ooks    | Help          |          |          |
| 🕞 Back + 🕤 •        | 1 Deer             | ch 🕞 Fei      | ders     | ≥ 0      |
| Address C: Docum    | ents and Settings' | b 186\Desktop | Scanner  | Driver_S |
| Name -              | Type               | Packed        | Has      | Sa       |
| setup.exe           | Application        | 6,765 KB      | No       | 7,35     |
|                     |                    |               |          |          |
|                     |                    |               |          |          |
|                     |                    |               |          |          |
|                     |                    |               |          |          |
|                     |                    |               |          |          |
|                     |                    |               |          |          |
|                     |                    |               |          |          |
|                     |                    |               |          |          |
|                     |                    |               |          |          |
|                     |                    |               |          |          |
|                     |                    |               |          |          |
|                     |                    |               |          |          |
|                     |                    |               |          |          |
|                     |                    |               |          |          |
|                     |                    |               |          |          |
|                     |                    |               |          |          |
|                     |                    |               |          |          |

21. Plug in the scanner to the computer and the power source.22. Proceed to the next page for browser security and scanner registration instructions.

#### **RETURN TO CONTENTS**

| on your co | mpuler. |  |
|------------|---------|--|
|            |         |  |
| ish        | Cancel  |  |
| •          |         |  |

| DresysHyveson000095.20p  | - 121 - C |
|--------------------------|-----------|
|                          | R         |
| $\times   0   = \cdot$   |           |
| nisysMyVilsion301CHS.zip | - D 00    |
| R Date                   |           |
| 8% 11/20/2006 11:37 AM   |           |
|                          |           |
|                          |           |
|                          |           |
|                          |           |
|                          |           |
|                          |           |
|                          |           |
|                          |           |
|                          |           |
|                          |           |
|                          |           |
|                          |           |
|                          |           |
|                          |           |
|                          |           |
|                          |           |
|                          |           |
|                          |           |
|                          |           |
|                          |           |
|                          |           |

## **BROWSER SECURITY SETTINGS**

Within Internet Options, add the External Web Server's domain to the Trusted Sites list (i.e. https://evision.htlf.com).

#### ADDING EXTERNAL WEB SERVER TO TRUSTED SITE LIST

- 1. Launch Internet Explorer to your homepage.
- 2. Select Tools from the drop-down menu.
- 3. Select Internet Options.
- 4. Select Security Tab.
- 5. Click on **Trusted Sites**.
- 6. Select Sites.

| Internet Options                                                                                                    |
|----------------------------------------------------------------------------------------------------|
| General Security Privacy Content Connections Programs Advanced                                                                         |
| Select a Web content zone to specify its security settings.                                                                            |
|                                                                                                    |
| Internet Local Intranet Trusted Sites Restricted sites                                                                                 |
| Trusted sites This core contains Web sites that you tust not to damage your computer or data. Security jevel for this zone             |
| Custom<br>Custom settings.<br>- To change the settings, circk Custom Level.<br>- To use the recommended settings, circk Default Level. |
| Quatom Level                                                                                                    |
| OK Cancel App)                                                                                                    |

- 7. Enter the address of the domain (https://evision.htlf.com).
- 8. Select Add.
- 9. Choose OK.

| Trusted sites                                                                                         |      |
|----------------------------------------------------------------------------------------------------|------|
| You can add and remove Web sites from this zon<br>in this zone will use the zone's security settings. | e. J |
| Add this Web site to the zone:                                                                        |      |
| https://evision.htfl.com                                                                              |      |
| Web sites:                                                                                            |      |
|                                                                                                    |      |
| Require gerver verification (https:) for all sites in this a                                          | 100  |
| OK                                                                                                    | _    |

#### 10. Select Custom Level.

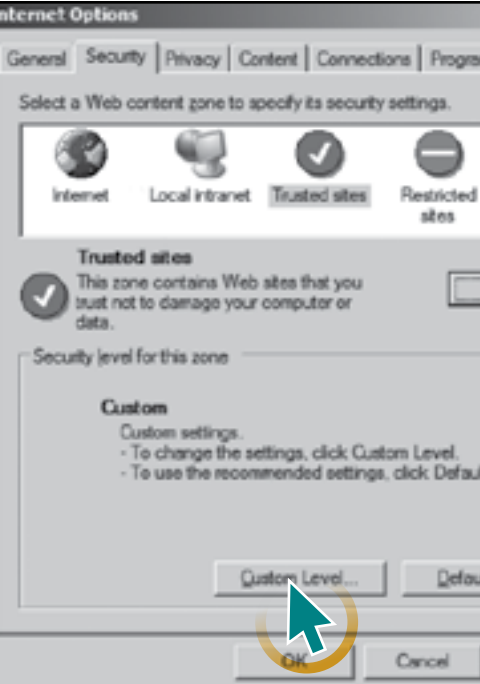

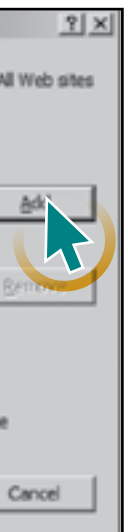

#### 11. Set the level to Medium Low.

12. Press **Reset**. It will ask if you are sure you want to make the changes, Click **Yes**.

|             |                            |                  | -             | and the second |
|-------------|----------------------------|------------------|---------------|----------------|
| lettings    |                            |                  |               |                |
| (i) (i)     | Sisplay video and anim     | ation on a webp  | age that d    | loes not use + |
|             | Disable                    |                  |               |                |
|             | Enable                     |                  |               |                |
| 100         | bownload signed Active     | eX controls      |               |                |
|             | Disable                    |                  |               |                |
| 1           | Enable                     |                  |               |                |
|             | Prompt                     |                  |               |                |
| 10          | Download unsigned Act      | tiveX controls   |               |                |
| -           | Disable                    |                  |               |                |
|             | Enable                     |                  |               |                |
|             | Prompt                     |                  |               |                |
| Q 1         | initialize and script Acti | welk controls no | t marked a    | is safe for a  |
|             | Disable                    |                  |               |                |
|             | Enable                     |                  |               |                |
|             | Prompt                     |                  |               |                |
| 20          | belo allow anners and de   | maine in cen A   | -House V make | transe to a    |
|             |                            |                  |               | ,              |
| "Takes eff  | fect after you restart I   | Internet Explore | 81            |                |
| leset custo | on settings                |                  |               |                |
| anal to:    | (in a second               |                  | _             |                |
| feser inc   | Medium-low                 |                  | •             | Reset          |
|             |                            |                  |               |                |
|             |                            |                  |               |                |
|             |                            |                  |               |                |

13. Set the Download Signed ActiveX Controls and Access Data Sources Across Domains to **Enable**.

• Display Mixed content set to Enable

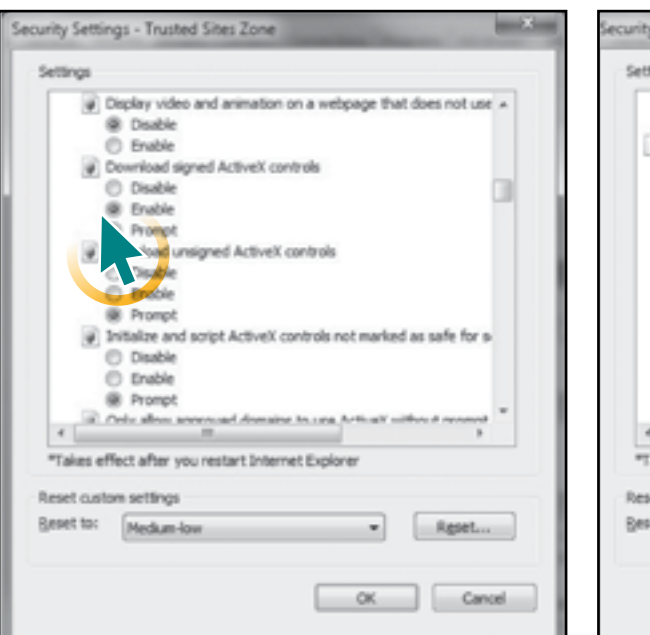

| Settings                               |                                                                                                    |                          |
|----------------------------------------|----------------------------------------------------------------------------------------------------|--------------------------|
| 00                                     | Xsable                                                                                                    |                          |
| . 8 1                                  | inable                                                                                                    |                          |
| Misci                                  | staneous                                                                                                    |                          |
| 1 1 2                                  | Access data sources across domains                                                                                               |                          |
| 1 3                                    | Disable                                                                                                    |                          |
|                                        | e course                                                                                                    |                          |
| D                                      | da BERREN                                                                                                    |                          |
|                                        |                                                                                                    |                          |
|                                        | - Dracke                                                                                                    |                          |
| D/                                     | dow scripting of Microsoft web brown                                                                                             | ser control              |
|                                        | Disable                                                                                                    |                          |
|                                        | 8 Enable                                                                                                    |                          |
|                                        | Bow script-initiated windows without                                                                                             | size or position constra |
| 0                                      | and how a subject of the state of the                                                                                            |                          |
|                                        | ) Disable                                                                                                    |                          |
|                                        | Disable<br>R. Finable                                                                                                    | , , ,                    |
| Takes ef                               | ) Doable<br>R. Enable<br>Rect after you restart Internet Exclor                                                                  | *                        |
| Takes ef                               | Daable<br>R. Enable<br>Rect after you restart Internet Explor                                                                    |                          |
| *Takes eff                             | Disable<br>R: Enable<br>fect after you restart Internet Explor<br>m settings                                                     | er                       |
| "Takes eff                             | Doable<br>R Finable<br>Tect after you restart Internet Explor<br>m settings<br>Medum-low                                         | er Rgset                 |
| *Takes eff<br>Reset custo<br>Beset to: | Disable<br>R Finable<br>R finable<br>Internet Explor<br>Internet Explor<br>Internet Explor<br>Internet Explor<br>Internet Explor | er                       |
| *Takes eff<br>Reset custo<br>Beset to: | Doable<br>R Finable<br>Rect after you restart Internet Explor<br>In settings<br>Medum-low                                        | er<br>Rgset              |

#### **RETURN TO CONTENTS**

14. Choose **OK** twice.

15. Select **Tools** from the drop down menu.

#### 16. Select Compatibility Settings.

17. Add HTLF.com to the Compatibility View list.

| Compatibi                  | lity View Settings                                                                                                    |
|----------------------------|----------------------------------------------------------------------------------------------------|
|                            | You can add and remove websites to be disp<br>Compatibility View.                                                         |
| Add this                   | website:                                                                                                    |
| Websites                   | s you've added to Compatibility View:                                                                                     |
| heartla<br>httf.cor        | nd.inc<br>n                                                                                                    |
| Induc Displa Displa Displa | fe ypdated website lists from Microsoft<br>w intranet sites in Compatibility View<br>w all websites in Compatibility View |
|                            |                                                                                                    |

|         | ×    |  |
|---------|------|--|
| iyed in |      |  |
| Ad      | d    |  |
| Rem     | we   |  |
|         |      |  |
|         |      |  |
|         |      |  |
| Ges     | ie - |  |

## **SCANNER REGISTRATION**

- 1. Launch Internet Explorer and go to the bank's homepage New Mexico Bank & Trust (https://www.nmb-t.com).
- 2. From your bank homepage, click the **Login** button.

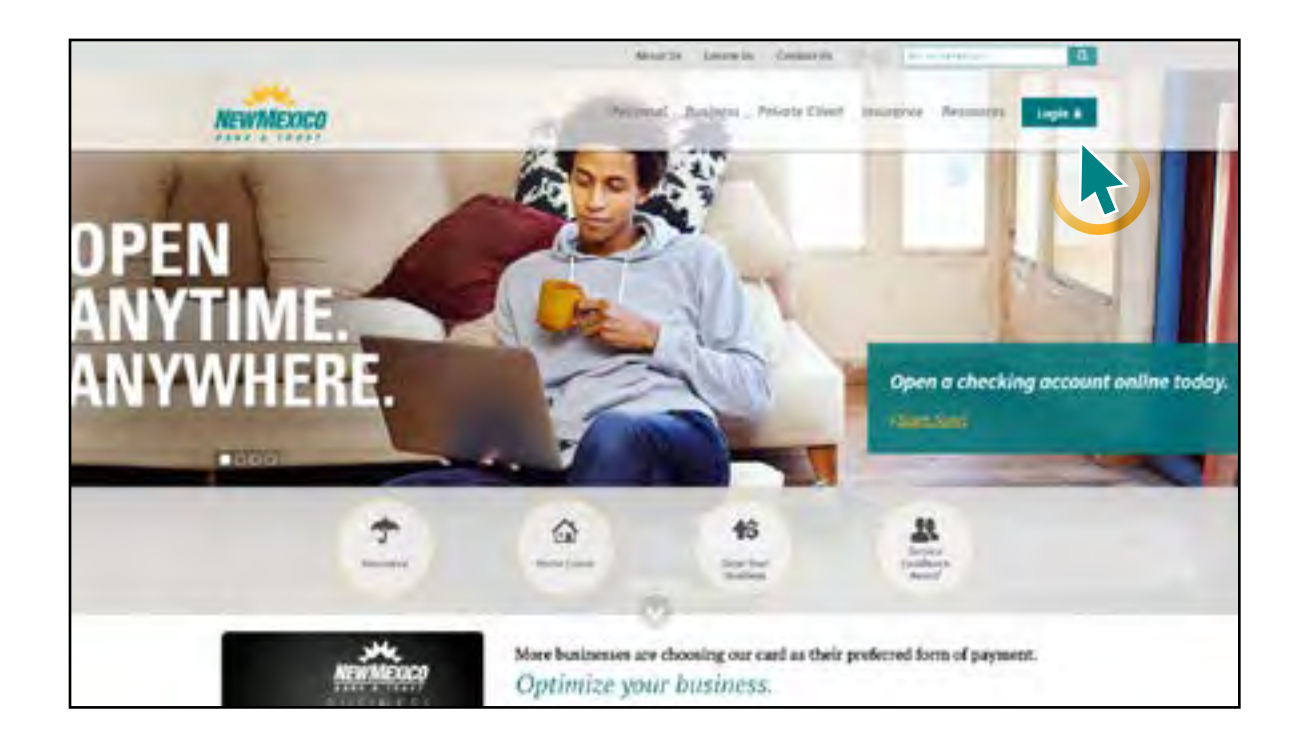

3. Select **eDeposit** in the left column of the pop-up window. The eDeposit login screen will open in a new window.

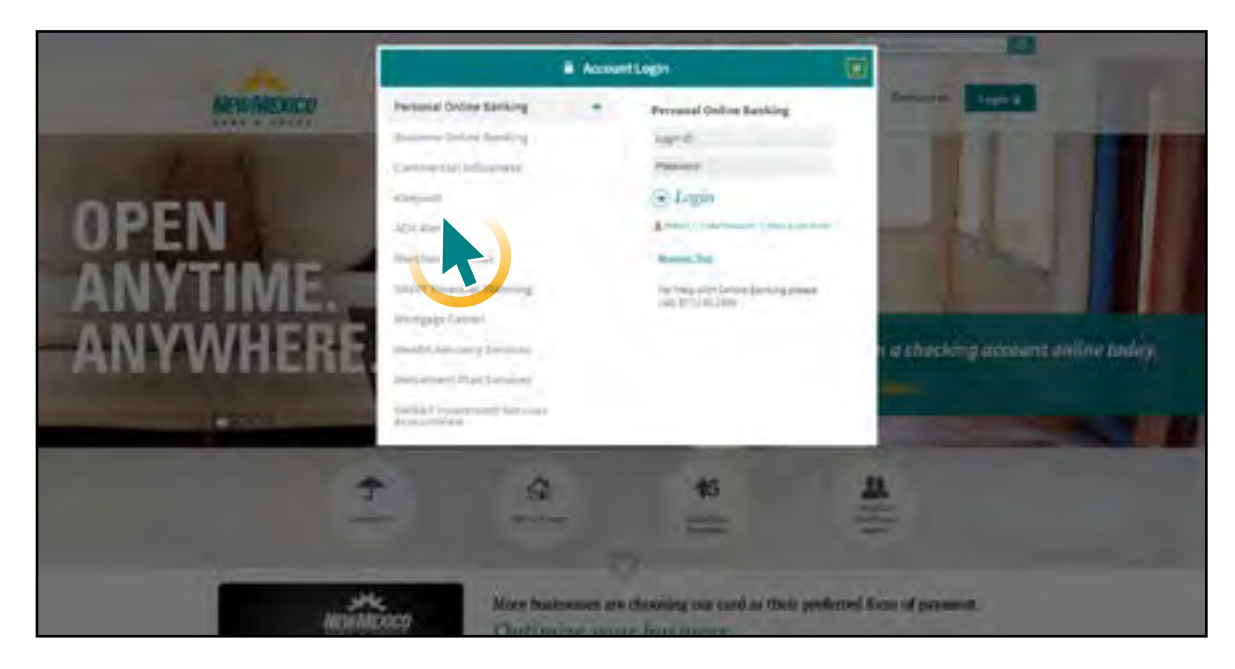

#### **RETURN TO CONTENTS**

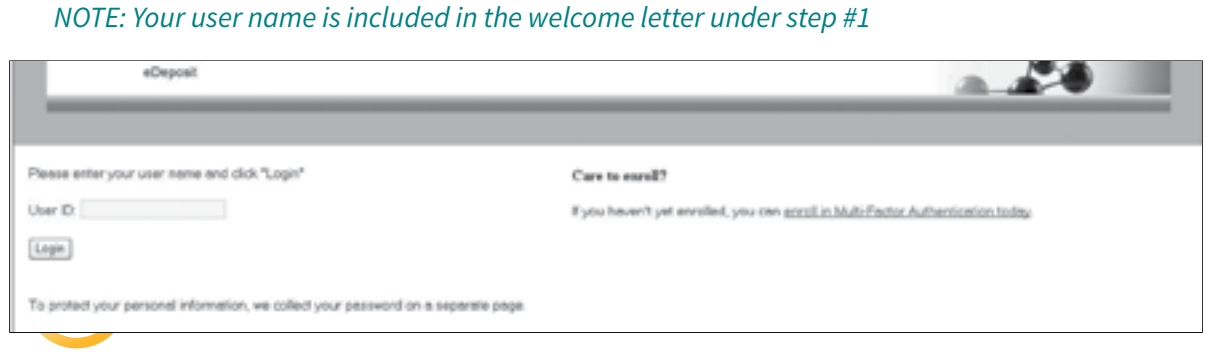

5. You will be prompted to begin Multi-Factor Authentication. Click on **Begin Setup**.

4. Enter your User ID and press Login.

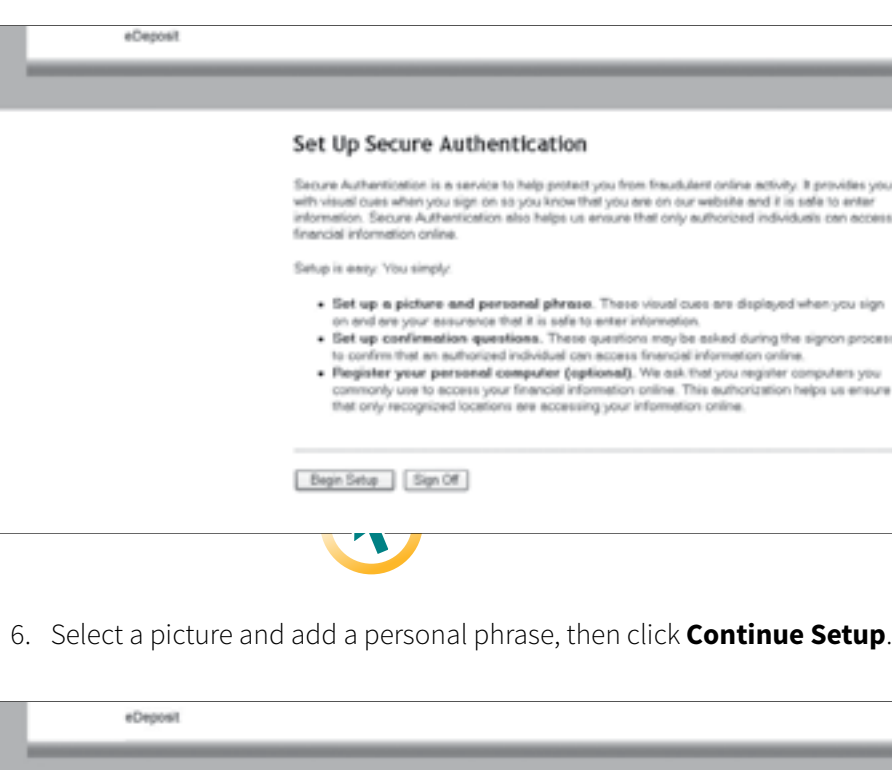

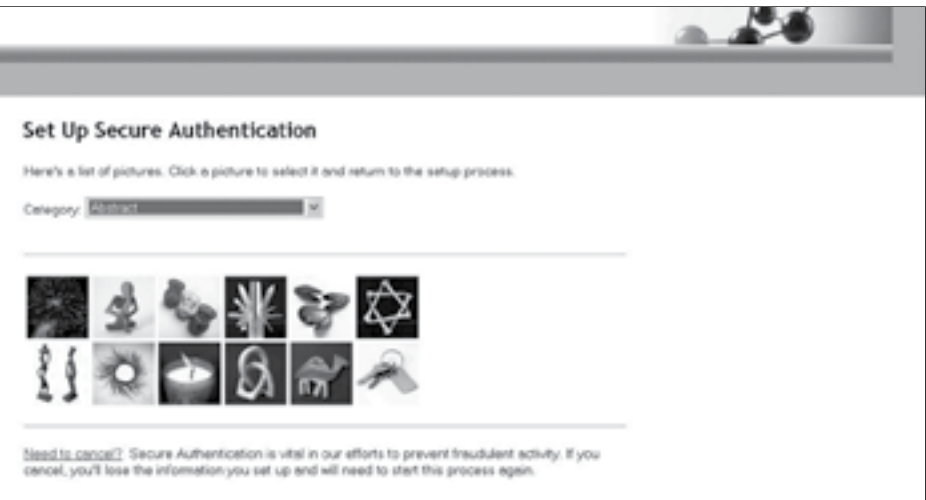

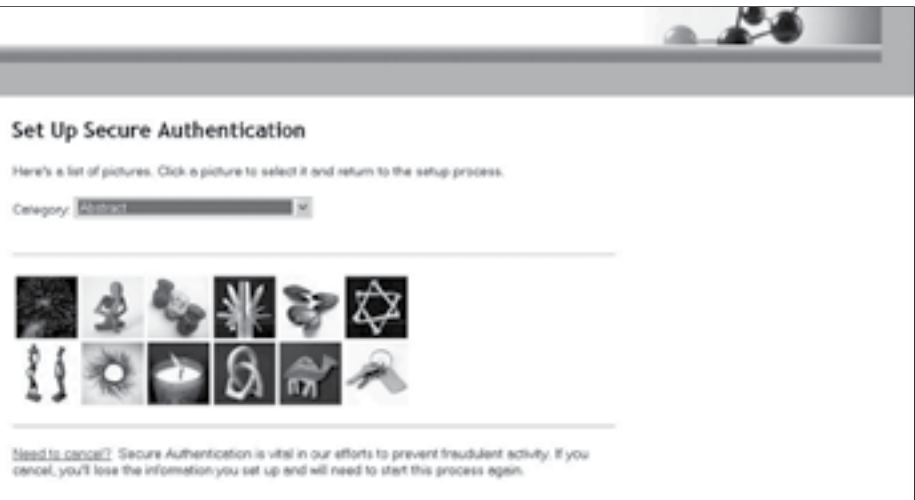

|                                                                                                    | A |
|----------------------------------------------------------------------------------------------------|---|
|                                                                                                    |   |
| ation                                                                                                    |   |
| protect you from fraudulant online activity. It provides you<br>know that you are on our website and it is sets to enter<br>algo us ensure that only authorized individuals can access                                                                                                    |   |
| phrase. These viewal cues are displayed when you sign<br>safe to enter information.<br>These questions may be asked during the signon process<br>dual can access financial information online.<br>(e) (optioned). We ask that you register computers you<br>ciel information online. This authorization helps us ensure<br>coessing your information online. |   |
|                                                                                                    |   |

7. Answer the security questions, and then click Continue Setup.

| Set Up                                                                | Set Up Secure Authentication                                                                                                    |                                                                                                    |  |  |  |
|-----------------------------------------------------------------------|----------------------------------------------------------------------------------------------------|----------------------------------------------------------------------------------------------------|--|--|--|
| Step 2 d                                                              | f 3 - Set up confirmation que                                                                                                    | stions                                                                                                    |  |  |  |
| Select your<br>"Continue o<br>These quest<br>access fine<br>When aske | confirmation questions. When you have pro<br>intel.*<br>fons may be asked when you sign on to co-<br>vaial information online.<br>6, you must correctly enswer these question | ided enrivers for the questions, click<br>firm that en authorized individual is trying to<br>a to sign on. |  |  |  |
| Question                                                              | Please select a question                                                                                                    | ×                                                                                                    |  |  |  |
| Answer                                                                |                                                                                                    |                                                                                                    |  |  |  |
| Question:                                                             | Please select a question                                                                                                    | ×                                                                                                    |  |  |  |
| Acomic.                                                               |                                                                                                    |                                                                                                    |  |  |  |
| Question:                                                             | Please select a question                                                                                                    | ×                                                                                                    |  |  |  |
| Anower:                                                               |                                                                                                    |                                                                                                    |  |  |  |
| Question:                                                             | Please select a question                                                                                                    | ×                                                                                                    |  |  |  |
| Anonex.                                                               |                                                                                                    |                                                                                                    |  |  |  |
|                                                                       |                                                                                                    |                                                                                                    |  |  |  |

- 8. Register your computer (optional), and then click **Continue Setup**.
  - NOTE: If the computer is registered, each time the user logs in, he or she will not be required to answer the security questions. If they delete history or clear their cache it will remove the cookie that is placed when a customer registers the computer. They would have to answer questions then.

If the user chooses not to register the computer, he or she will have to answer the security questions each time he or she logs in.

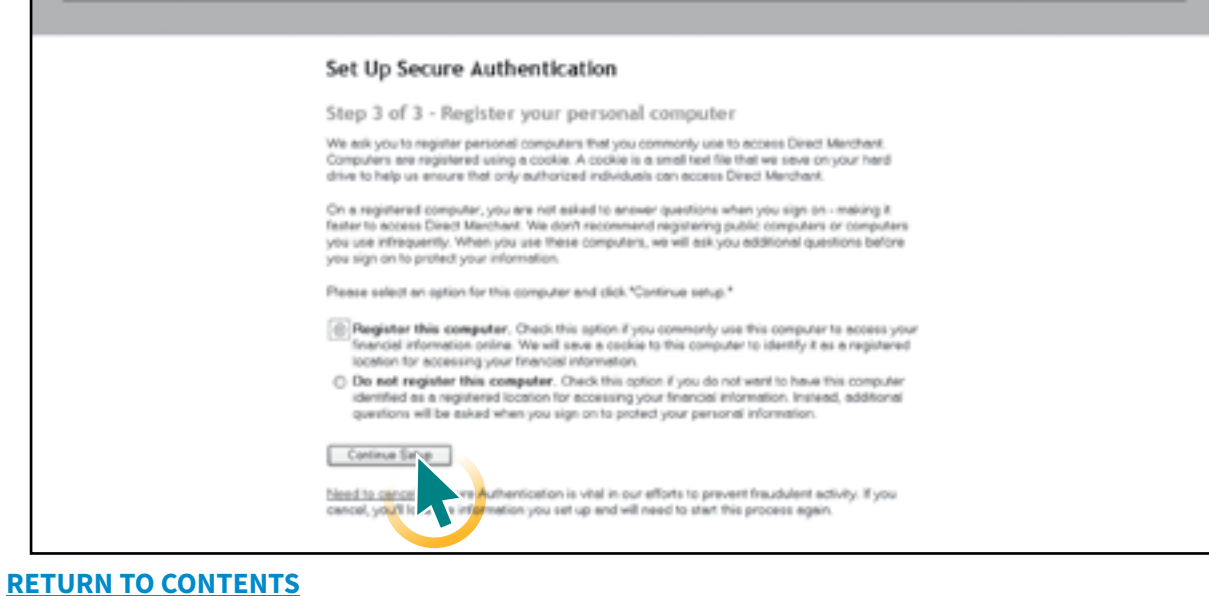

9. Verify that all information entered is correct, enter the password, and click **Submit**.

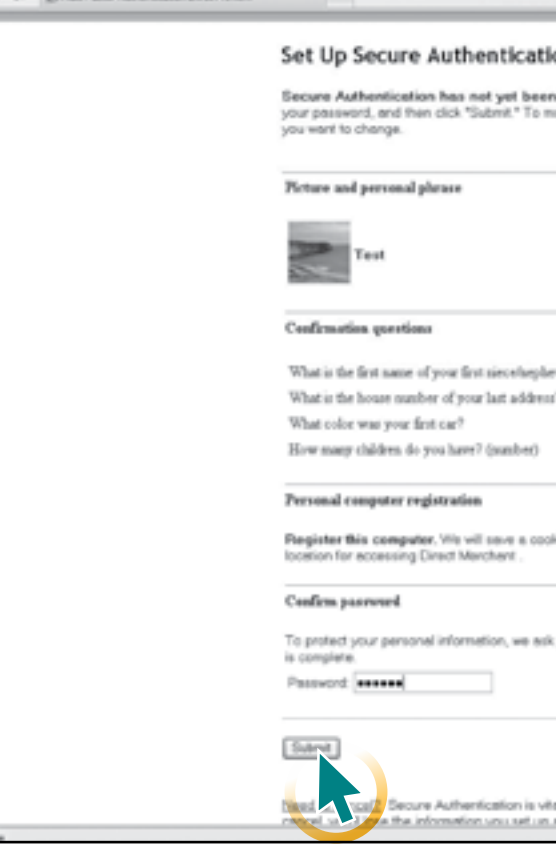

10. Click on the **Registration** tab.

| «Deposit                                                                            |                                   |                                        | rep [ Ugo                         |                                                | 6                   |
|-------------------------------------------------------------------------------------|-----------------------------------|----------------------------------------|-----------------------------------|------------------------------------------------|---------------------|
| Default                                                                             | Chan                              | ige Ferreiro                           | Administration Regis              | rator Deposits Hor                             | ry Lecore           |
| Create Depent @<br>Primay Depend former: Dependence (0)<br>Create Derend Fond \$200 | My Open D<br>No Open<br>My Recent | eposits<br>h Doposits in H<br>Deposits | istory                            |                                                |                     |
| Precised                                                                            | Rems                              | Utomana<br>2<br>2                      | Proces Date<br>deluge2<br>deluge2 | Ten<br>6272012 1148-07 PM<br>6272012 112920 PM | 8428.C3<br>\$703.08 |

36

| n                                                                                                    |                  |             |  |  |
|----------------------------------------------------------------------------------------------------|------------------|-------------|--|--|
| -                                                                                                    |                  |             |  |  |
| et up. Please verify your s                                                                                     | etup informatio  | on, confirm |  |  |
| e changes, dick "Change"                                                                                        | or the setup in  | formation   |  |  |
|                                                                                                    |                  |             |  |  |
|                                                                                                    |                  |             |  |  |
|                                                                                                    |                  | Change      |  |  |
|                                                                                                    |                  |             |  |  |
|                                                                                                    |                  |             |  |  |
|                                                                                                    |                  |             |  |  |
|                                                                                                    |                  |             |  |  |
|                                                                                                    |                  |             |  |  |
|                                                                                                    |                  |             |  |  |
|                                                                                                    |                  | Chappe      |  |  |
|                                                                                                    |                  |             |  |  |
| 9                                                                                                    | bull             |             |  |  |
|                                                                                                    | <b>NIM</b>       |             |  |  |
|                                                                                                    | PAR .            |             |  |  |
|                                                                                                    | beld.            |             |  |  |
|                                                                                                    |                  |             |  |  |
|                                                                                                    |                  |             |  |  |
|                                                                                                    |                  | Change      |  |  |
| to this computer identifying                                                                                    | ž as a registe   | rad         |  |  |
|                                                                                                    |                  |             |  |  |
|                                                                                                    |                  |             |  |  |
|                                                                                                    |                  |             |  |  |
|                                                                                                    |                  |             |  |  |
| ou to re-enter your peasiwor                                                                                    | d before setup   |             |  |  |
|                                                                                                    |                  |             |  |  |
|                                                                                                    |                  |             |  |  |
|                                                                                                    |                  |             |  |  |
|                                                                                                    |                  |             |  |  |
|                                                                                                    |                  |             |  |  |
|                                                                                                    |                  |             |  |  |
| in the state in the second from                                                                                 | shilest estimite | Form        |  |  |
| the second second second second second second second second second second second second second second second se | country accordy. | - 900       |  |  |

11. The information on this screen will automatically be populated. Be sure that the Scanner type is correct. If it is not, arrow down the drop down menu until the correct scanner is selected. Click Register.

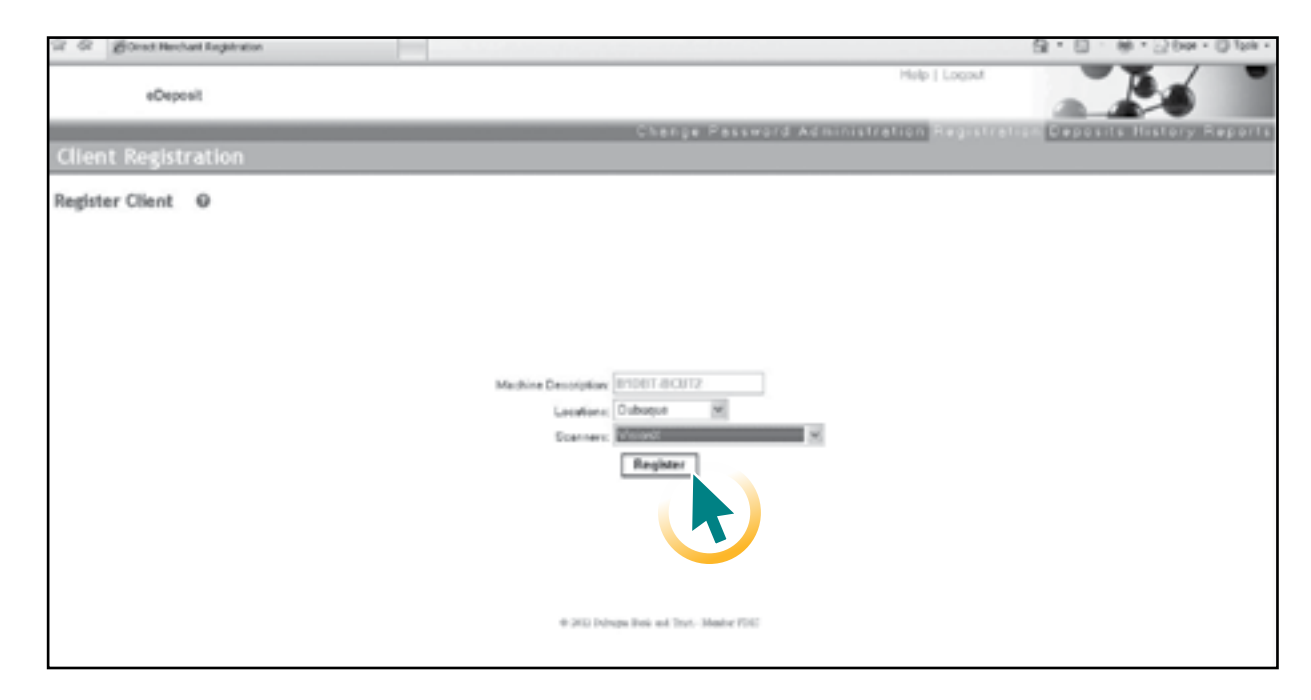

12. Wait for confirmation that the machine has successfully registered.

| 🖉 Direct Nerchard Registration - Windows Interv | of Explorer provided by Heartland Financia     | d Uid, Iac,                                                                                                    |           | 500                |
|-------------------------------------------------|------------------------------------------------|----------------------------------------------------------------------------------------------------|-----------|--------------------|
| 00. ElepsionerMontematerie                      | nerreb/dex/Capturelepitration.api/Nepitration- | Resources and the second second s | e K Coope | P                  |
| the Lolt year reported (sole tiple              |                                                |                                                                                                    |           |                    |
| 2 4 Stant Hardweit Angebration                  |                                                |                                                                                                    | 8·0-      | ⊛ • ⊡txe + © tak + |
| eDeposit                                        |                                                | Help   Logout                                                                                                    |           | Pa 📑               |
|                                                 |                                                | Change Password Administration Registrati                                                                                                    | an Deposi | a History Reports  |
| Client Registration                             |                                                |                                                                                                    |           |                    |
| Register Client @                               |                                                |                                                                                                    |           |                    |
|                                                 |                                                |                                                                                                    |           |                    |
|                                                 |                                                |                                                                                                    |           |                    |
|                                                 |                                                |                                                                                                    |           |                    |
|                                                 |                                                |                                                                                                    |           |                    |
|                                                 | This machine h                                 | as been successfully registered.                                                                                                    |           |                    |
|                                                 | Machine Description                            | 8HD8T-0-CUT2                                                                                                    |           |                    |
|                                                 | Lanationer                                     | Dubuque 14                                                                                                    |           |                    |
|                                                 | Soamwerz                                       | VhinsX (*                                                                                                    |           |                    |
|                                                 |                                                | Re register                                                                                                    |           |                    |
|                                                 |                                                |                                                                                                    |           |                    |
|                                                 |                                                |                                                                                                    |           |                    |
|                                                 |                                                |                                                                                                    |           |                    |
|                                                 |                                                |                                                                                                    |           |                    |

Installation is now complete. Refer to the eDeposit User Guide for instructions on operating the system.

#### **RETURN TO CONTENTS**

## **APPENDIX A**

#### **UNINSTALLING PREVIOUS DRIVERS**

If you have drivers for a check scanner installed from a previous setup, you'll need to uninstall these drivers before you can install the drivers from our site. This is true even if you are using the same physical device you had previously.

- 1. Click on the start menu and choose **Control Panel**.
- 2. Choose Uninstall a program under Programs and Features.

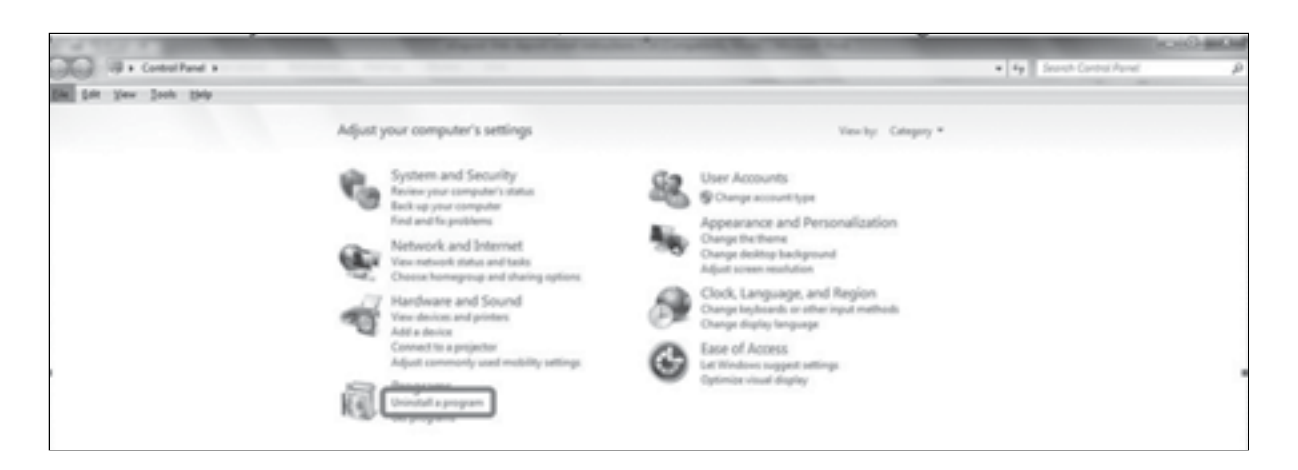

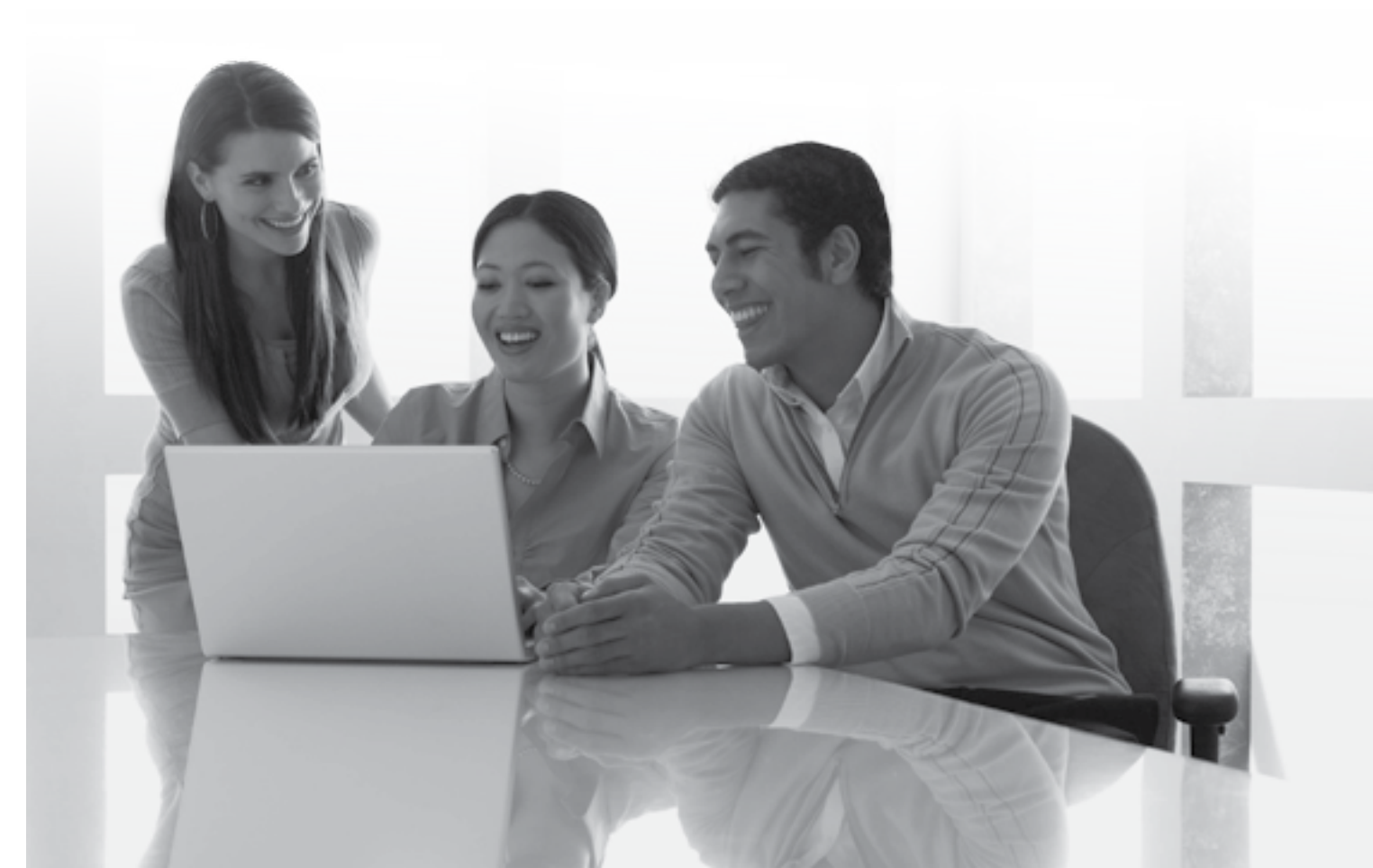

3. Find the driver that corresponds with your previous scanner setup and right click on the item. Then choose **Uninstall**. In some cases there may be more than one item to uninstall.

| File Edit View Tools Hele               |                                                             |                                  |              |         |                |      |
|-----------------------------------------|-------------------------------------------------------------|----------------------------------|--------------|---------|----------------|------|
| Control Famel Horne                     | Uninstall or change a program                               |                                  |              |         |                |      |
| Wew installed updates                   | To uninstall a program, select it from the list and then    | click Uninstall, Change, or Rep. | air.         |         |                |      |
| 9 Turn Windows features on an           |                                                             |                                  |              |         |                |      |
|                                         | Organize + Univetall Change Repair                          |                                  |              |         |                | 51 • |
| Initial a program from the<br>initiants | Name                                                        | Publisher                        | Installed On | See     | Vesion         |      |
|                                         | R Microsoft Wood Vitamin Statistics (ddl)                   | Mcreat Corporation               | 3/10.2983    | 708.68  | 83.WIR         |      |
|                                         | NTMonard Variation VI Presidential (41)                     | Mossel Companies                 | 3/55/0862    | 572.48  | 8342000        |      |
|                                         | Witnessell's sectors and the statistical sectors and \$2.2. | Manual Computing                 | 3,03,0863    | 786.68  | 9.3.10729.454R |      |
|                                         | Witness Witness Const Medication and \$12.                  | Mosself Corporation              | 1/15 (983)   | 788.63  | 9.0.30729.4040 |      |
|                                         | KTMicrosoft Visual C++ 2008 Redistributable - 48(93.3.,     | Moreaft Corporation              | 3/55/2013    | 206.62  | 8.0.30728-4548 |      |
|                                         | WTM crossely Visual Core 2008 Redistributable - dil 8-3.3   | Monach Corporation               | 3/55/0863    | 600 KB  | 0.0.30739-6545 |      |
|                                         | Wildersonth Visual C++ 2000 and Radiatributable - 55.0      | Moreart Corporation              | 5/04/2018    | 118 MB  | 10.0.4029      |      |
|                                         | RTMcrosoft Vesal C++ 2000 alli Redistributable - 10.0       | Moreart Corporation              | 5/04/2018    | 11.3 MB | 10.0.4029      |      |
|                                         | KTMOME 4.0 SP2 (KRISHER)                                    | Manual Corporation               | 3/55/2063    | 1.27 MB | 4.20.0675.0    |      |
|                                         | HTMS/ML4.0 SP2 (KBR70688)                                   | Moreash Corporation              | 3/55/2010    | 1.33 MB | 420.00%.0      |      |
|                                         | 18 OperCi*11 support for brief8 Care** processor fa.,       | <b>Setul Camporation</b>         | 1/04/2018    |         |                |      |
|                                         | @Panini pVisionil 54-88 Scanner Driver                      |                                  | 105/264      | 3.31 MB | 12888          |      |
|                                         | RTPassword Pulicy Client 7d                                 | ANEIGS                           | 12/56/2983   | 304 KB  | 7.6            |      |
|                                         | KTPOF Weber                                                 |                                  | 5/34/2853    |         |                |      |
|                                         | #ScanaeDriver, CanonOR10                                    | 15                               | 10/14/2013   | 11.7 MB | 12888          |      |
|                                         | KT Scanning Unity for CR-125y5355                           | Canon Electronics                | 30/04/2013   |         | 1.1.2018.0527  |      |
|                                         | #Smart Source 64-68t Scanner Driver                         |                                  | 2/06/2854    | 3.01 MB | 12.8.8.0       |      |
|                                         | RR SmartSource                                              | Burroughs, Inc.                  | 2/05/2664    |         | 8.8.9          |      |
|                                         | BE Synaptics Pointing Device Driver                         | Synaptics Incorporated           | 5/34/2853    | 46.4 MB | 16.2.18.12     |      |
|                                         | System Center Endpoint Protection                           | Moresell Corporation             | 3/24/2014    |         | 4.4.304.0      |      |
|                                         | W Validity Fingerprint Sensor Driver                        | Validity Sensors, Inc.           | 5/04/2863    | 21.8 MB | 4.4.228.8      |      |
|                                         | RT Valent                                                   | Panini                           | 3/05/2854    |         | 3.3.2          |      |
|                                         | El Windows Firewall Configuration Provider                  | Mcresell Corporation             | 2/3/2814     | 342.68  | 123420         |      |
|                                         | Product version \$284.0<br>Son 333.040                      |                                  |              |         |                |      |
| S 6 199                                 | PO 13 (M) 577                                               |                                  |              | _       |                | All: |

#### Note: If you're uninstalling a SmartSource you may see the following message.

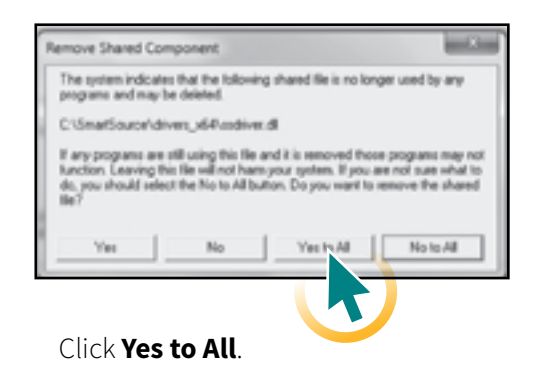

#### Note: If you're uninstalling a SmartSource, you will also need to delete the SCO folder on their hard drive.

Go the start menu and click on **Computer**. Double click on the C:\ drive often called "Local Disk."

| Organize * Properties                    | System properties | Drinstall or change a program. | Mag national drive |  |
|------------------------------------------|-------------------|--------------------------------|--------------------|--|
| Hard Disk Drives (2)                     | 4                 | P Local Disk (Q)               |                    |  |
| <ul> <li>Network Location (7)</li> </ul> |                   |                                |                    |  |

#### Then find the folder named "SCO," right click on it and choose **Delete**.

| Organize + | Ci Open            | Include in libra |        | Dare with #     | New feisler        |        |
|------------|--------------------|------------------|--------|-----------------|--------------------|--------|
| lame       | *                  |                  | Date   | nodified        | Tox                | See    |
| 10.21MA    | EN-2-14002564      | 1                | 9/25/  | 2013 52-47 PM   | File fulder        |        |
| i bien     |                    |                  | 3.6/2  | MR 8252 (201    | File fulder        |        |
| images     |                    |                  | 4.3.2  | 104 345 PM      | File Falsher       |        |
| 3 best     |                    |                  | 5/24/  | 2013 6 30 PM    | FileFalder         |        |
| MSOCad     |                    |                  | 3/11/  | MA DUCI CITC    | Filefulder         |        |
| 3 New York |                    |                  | 4.1.2  | MA HOLE AND     | File fulder        |        |
| ji Petlags |                    |                  | 7/13/  | 2009 20.20 PM   | File fulder        |        |
| ji Pogani  | Files              |                  | 3/24/  | 2004 7109 PM    | File fulder        |        |
| E Program! | files (aNI)        |                  | 4.3.2  | 104 349 PM      | File fulder        |        |
| . Properd  | lata               |                  | 4/11/  | 2004/6/07 PM    | FileFulder         |        |
| 1 100      | -                  |                  | 4.711  | WITH ALL DR. C. | File failder       |        |
| ji Sma     | Open               |                  |        |                 | the fullder        |        |
| 3 1WS      | Open in new wo     | ndow.            |        |                 | the fulder         |        |
| 1 Deer had | Scan with System   | n Canter Brulpos | 4.7-40 | 630A.,          | the fullder        |        |
| i we       | Share with         |                  |        |                 | the fullder        |        |
| S and H    | Shared Folder Sy   | ncheorization .  |        |                 | application enters | 804.03 |
| 100        | Restore previous   | versions         |        |                 | Text Document      | 40110  |
|            | Include in library | ŕ                |        | ,               |                    |        |
|            | Send to            |                  |        | ,               |                    |        |
|            | Cut                |                  |        |                 |                    |        |
|            | Capy               |                  |        |                 |                    |        |
|            | Create shortcut    |                  |        |                 |                    |        |
|            | Delete             |                  |        |                 |                    |        |
|            | Rename             |                  |        |                 |                    |        |
| -          | Popular            |                  |        |                 |                    |        |
| 1          |                    |                  |        |                 | 1                  |        |

for SmartSource scanners and page 19 for VisionX scanners.

#### **RETURN TO CONTENTS**

|                    | a 19 | Jearch Computer |     | - |   | P |
|--------------------|------|-----------------|-----|---|---|---|
| Igen Control Panel |      |                 | jî, | • | 6 | θ |
|                    |      |                 |     |   |   |   |
|                    |      |                 |     |   |   |   |
|                    |      |                 |     |   |   |   |
|                    |      |                 |     |   |   |   |
|                    |      |                 |     |   |   |   |
|                    |      |                 |     |   |   |   |

|                            |   | -    |   |
|----------------------------|---|------|---|
| • 4p Search Lacal Dist (C) |   |      | p |
| 1                          |   | 178  |   |
|                            |   | 1.00 | ~ |
|                            |   |      |   |
|                            |   |      |   |
|                            |   |      |   |
|                            |   |      |   |
|                            |   |      |   |
|                            |   |      |   |
|                            |   |      |   |
|                            |   |      |   |
|                            |   |      |   |
|                            |   |      |   |
|                            |   |      |   |
|                            |   |      |   |
|                            |   |      |   |
|                            |   |      |   |
|                            |   |      |   |
|                            |   |      |   |
|                            |   |      |   |
|                            |   |      |   |
|                            |   |      |   |
|                            |   |      |   |
|                            |   |      |   |
|                            |   |      |   |
|                            |   |      |   |
|                            |   |      | _ |
|                            |   |      |   |
|                            |   |      |   |
|                            | 4 | 6570 |   |
|                            |   | 0400 |   |

4. Reboot your computer. Then you may continue to install our driver as described above on page 2

## **APPENDIX B**

#### TOP FIVE ERRORS EXPERIENCED DURING AN EDEPOSIT INSTALL AND THE MOST COMMON SOLUTIONS

- 1. Error 1720 or 1722 during driver install Unzip the install files to a separate folder and rerun the setup. Make sure you are signed in as a Windows Administrator.
- 2. When installing the driver you see **Please contact your Administrator** or you are asked for a password Make sure you are signed in as a Windows Administrator. You must be signed in as an Administrator until the first time you start the scanner. Just having the administrator put their password in during the installation will not be enough.
- When trying to scan a check you see, Active X Control Failed to Load Please Check Browser Security settings – This error is often caused by an issue with the driver, not the browser. Make sure the driver is fully installed (you see both items listed on the programs list). Make sure there is not another scanner driver installed. Make sure the correct driver is installed for that scanner (32 bit vs. 64 bit). Make sure you are not using the 64 bit version of Internet Explorer.
- 4. When trying to scan a check you see, **Device Library Failed to load**. This is the most common error, and can be caused by many different things: Unplug the USB cable from the back of the computer and plug it back in to a different port. If that does not work, restart the computer. This might also happen if you click on the "Start Scan" button too quickly when using a VisionX scanner. For VisionX's, make sure to wait for the scanner to "wake up," it will make noise as it runs it's rollers for a few seconds.

Check that "protected mode" is not checked under the compatibility view settings window or under the Trusted Sites tab (under the Tools/Internet options/Trusted Sites menu). Make sure the driver is installed fully, if one of the two parts of the driver doesn't install fully it might cause this error.

5. When trying to scan a check you see, **Communication Failure with Device.** – This is usually a physical issue with the scanner or cords. Make sure the scanner is plugged in to the computer and to the wall for power. Sometimes the connection can come loose even if the cables look secure. Have the customer unplug and re-plug every cable. Restarting the computer may also help. This is also the most likely error you'll receive if the scanner itself is non-functional, but most cases of this error are solved by reseating the cables

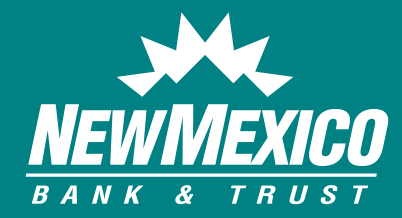

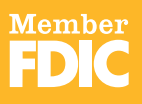